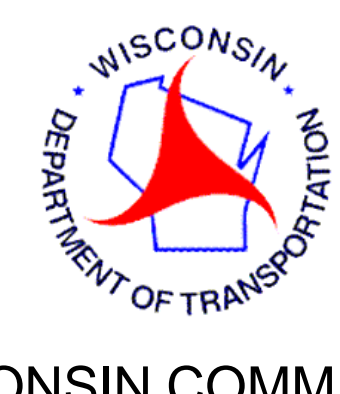

# WISCONSIN COMMERCIAL

# **REGISTRATION SYSTEM**

# WisCRS

IRP

TRAINING MANUAL FOR EXTRANET USERS

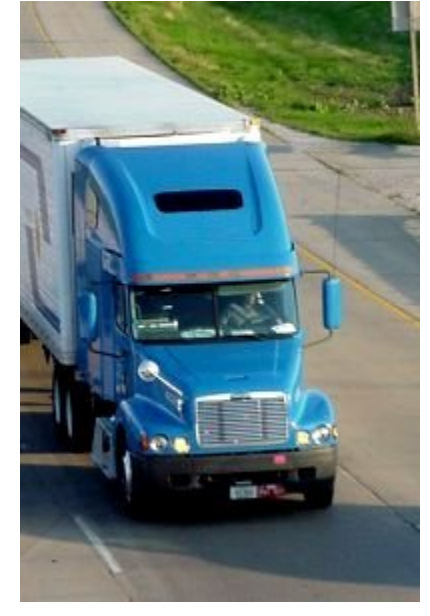

**REVISED 12/2016** 

| Manage Vehicle                                                                                               | 7                                                            |
|----------------------------------------------------------------------------------------------------|--------------------------------------------------------------|
| Update Vehicle Basic Info – Allows you to update the<br>Safety Carrier US DOT #, Safety Carrier Tax ID # and | • Unit number – Titled Owner –<br>Safety carrier expected to |
| change<br>Update Vehicle – Allows you to update all elements e                                               |                                                              |
| Special Truck                                                                                                |                                                              |
| Change Vehicle Weight – Allows you to change the V                                                           | Veight Group for a unit22                                    |
| Order Credentials – Allows you to order a new cab ca                                                         | ard or plate25                                               |
| View Vehicle Snapshot.                                                                                       |                                                              |
| View Billing Notice                                                                                          | 29                                                           |
| Pay Supplement or 1 <sup>st</sup> Installment                                                                | 30                                                           |
| Pay Installment 2, 3 or 4                                                                                    | 31                                                           |
| Print Renewal Notice                                                                                         | 32                                                           |
| Process Renewal<br>Revise Renewal<br>Installment Plan Information                                            | 33<br>Error! Bookmark not defined.<br>45                     |
| Query Unpaid Credentials                                                                                     | 46                                                           |
| View Account                                                                                                 | 47                                                           |
| View Fleet                                                                                                   | 47                                                           |
| View Weight Group                                                                                            | 47                                                           |
| View Report of Fees by Unit                                                                                  | 47                                                           |
| Query Active Fleet Vehicles                                                                                  | 47                                                           |
| Query Vehicle History                                                                                        | 48                                                           |
| Query Supplement                                                                                             | 48                                                           |
| Query Plate History                                                                                          | 50                                                           |
| Query Customer Vehicles                                                                                      | 50                                                           |
| Query Account Activity                                                                                       | 50                                                           |
| Query Fleet Activity                                                                                         | 51                                                           |
| Query Unpaid Credentials                                                                                     | 51                                                           |
| PRISM Messages                                                                                               | 52                                                           |

# Introduction

WisCRS is a user-friendly Web based system. To begin, log on to the Internet using <u>https://trust.dot.state.wi.us/wiscrs</u>

Sign in using your WAMS logon ID and password. After logged in successfully save the URL as the Bookmark/Favorite so you can access WisCRS easier next time.

| wisconsin dep <i>i</i><br><i>Uning Bussi</i> | ARTMENT OF TRANSPORTATION                                                                                                    |
|----------------------------------------------|----------------------------------------------------------------------------------------------------|
| WAMS<br>WEB ACCESS<br>MANAGEMENT SYSTEM      | User ID:<br>Password:<br>Login<br>Register for a Wisconsin User ID.<br>Edit your Profile.<br>Change your password.<br>Forgot your password.                                                                                                    |
|                                              | Vou are accessing the State of Wisconsin Local/Wide area network. This system is for authorized users only. All equipment,<br>systems, services, and software connected to this network are intended only for the official business use of the State of Wisconsin.<br>The State of Wisconsin reserves the right to audic, inspect and disclose all transactions and data sent over this medium in a<br>manner consistent with State and Federal laws. By using this system you expressly consent to all such auditing, inspection and<br>disclosure. Only software approved, scanned for virus, and licensed for State of Wisconsin use will be permitted on this network.<br>Any illegal or unauthorized use of State of Wisconsin equipments, systems, services, or software by any person(s) may be subject to<br>civil or criminal prosecution under state and federal laws, and may also result in disciplinary action where appropriate. |
|                                              | WAMS Home<br>Please don't bookmark this name.                                                                                                    |

After completing the login process to WisCRS, the Home Page displays. The Menu(s) displayed will be based on what you originally indicated you wanted access to on Form MV2940.

Please also make note of the System Messages on the Home Screen. These are important as they provide helpful information on some processing features and also if the system is going to be down for maintenance.

| State of Wiscons<br>Department | <sup>sin</sup><br>of Transportation |      |  |
|--------------------------------|-------------------------------------|------|--|
| Logoff                         |                                     |      |  |
| WisCRS: Home                   |                                     |      |  |
| Welcome to WisCRS.             |                                     |      |  |
| IFTA Menu                      | IRP Menu                            |      |  |
| System Messages                |                                     |      |  |
|                                |                                     | <br> |  |

- IFTA Payments must be made at the same time you are doing an IFTA Renewal or IFTA Order Replacement Credentials. Payment after the fact is now available for IFTA Tax Returns ONLY via the Process Posted Tax Return Payment option link. Please call our office to IFTA Renewal or IFTA Order Replacement Credentials reset to once again offer you the online payment option after you reprocess it. You may also payment and not have your order reset. Our office number is 608-266-9900.
- · IRP Please notice unless you use a link starting with View, Query, Pay or Print there will be a minimum charge of 3.00 for a new cab card.
- IRP Renewal The lowest actual mileage amount that can be entered, by someone other than DOT staff, is 7 miles. If you have jurisdictions with less than 7 actual miles, you MUST enter 7 miles to be able to proceed. DO NOT PAY the renewal, rather contact us to update those jurisdiction(s) to the correct miles and then you can generate a new invoice. FAX a less actual mile request to 608-267-6886.
- IRP Renewal When renewing your IRP account from our new e-renewal email, please remember to view and/or print your renewal documents first Renewal Notice link under the WisCRS IRP Menu) to ensure accurate mileage and HVUT reporting periods. You cannot print this notice once you h the Process Renewal link.

#### Select <u>IRP Menu</u> for Apportioned registration processing.

| State of Wisconsin<br>Department of Trans | sportation  |
|-------------------------------------------|-------------|
| Logoff                                    |             |
| WisCRS: Home                              | $\setminus$ |
| Welcome to WisCRS.                        |             |
| IFTA Menu                                 | IRP Menu    |

- IFTA Payments must be made at the same time you are doing an IFTA Renewal or IFTA Order Replacement Credentials. Payment after the fact is now available for IFTA Tax Returns ONLY via the Process Posted Tax Return Payment option link. Please call our office to IFTA Renewal or IFTA Order Replacement Credentials reset to once again offer you the online payment option after you reprocess it. You may also payment and not have your order reset. Our office number is 608-266-9900.
- IRP Please notice unless you use a link starting with View, Query, Pay or Print there will be a minimum charge of 3.00 for a new cab card.
- IRP Renewal The lowest actual mileage amount that can be entered, by someone other than DOT staff, is 7 miles.
   If you have jurisdictions with less than 7 actual miles, you MUST enter 7 miles to be able to proceed.
   DO NOT PAY the renewal, rather contact us to update those jurisdiction(s) to the correct miles and then you can generate a new invoice. FAX a less actual mile request to 608-267-6886.
- IRP Renewal When renewing your IRP account from our new e-renewal email, please remember to view and/or print your renewal documents first Renewal Notice link under the WisCRS IRP Menu) to ensure accurate mileage and HVUT reporting periods. You cannot print this notice once you h the Process Renewal link.

System Messages

Select the IRP task or type of application you want to work on. These are:

- Manage Vehicle
- View Billing Notice
- Pay Supplement or 1<sup>st</sup> Installment
- Pay Installment 2, 3 or 4
- Process Renewal
- Print Renewal Notice
- Process Credential Payment
- View Account
- View Fleet
- View Weight Group
- View Report of Fees By Unit
- Query Active Fleet Vehicles
- Query Vehicle History
- Query Supplement
- Query Plate History
- Query Customer Vehicles
- Query Account Activity
- Query Fleet Activity
- Query Unpaid Credentials

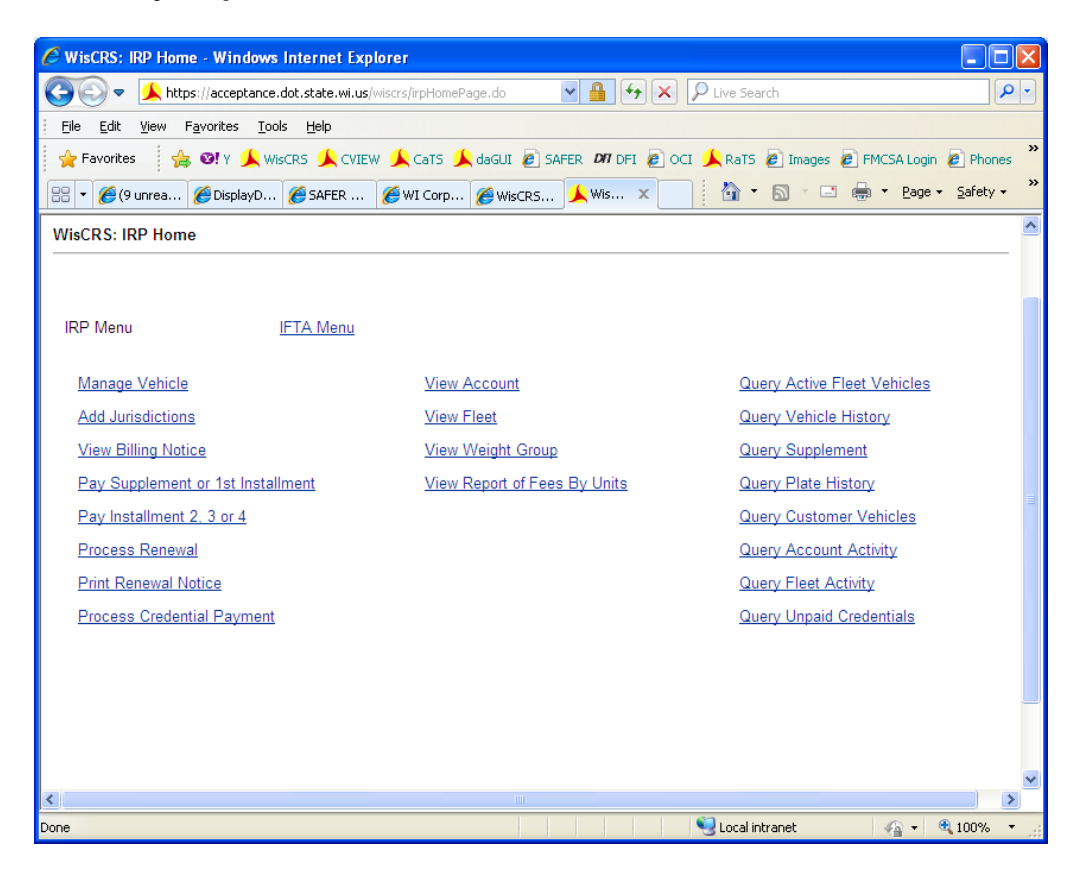

If you have more than 1 fleet, you will have to select the fleet.

If you are a permit service or have multiple accounts, you will have to enter the account then select the fleet, if more than one fleet.

| C WisCRS: Customer Account Search - Windows Internet Explorer                                                    |                    |
|----------------------------------------------------------------------------------------------------|--------------------|
| 🚱 🕞 👻 https://test.dot.state.wi.us/wiscrs/customerAccount 💌 🔒 😽 🗙 Vahoo! Search                                  |                    |
| Eile Edit View Favorites Tools Help Links 🔊 OCI 🙏 WISCRS 💃 CaTS 💃 RaTS 🗼 DA 💃 CVIEW                              | **                 |
| 🚖 🕸 🔠 🕶 🞯 (0 unr 🗼 WisCR 🗼 Displa 🧭 Wi 🗙 📄 📩 📩 👘 🔹 🔂 🔹 🖶 🔹 Page 🔹 🎲                                              | T <u>o</u> ols - » |
|                                                                                                    | ANSIN A            |
| Doing Business SYST                                                                                              | Non No             |
| WisCRS: Customer Account Search                                                                                  | THORN              |
|                                                                                                    |                    |
| Enter account number:<br>WI-<br>I                                                                                |                    |
| OR                                                                                                    |                    |
| Select search criterion:       Enter number:         Choose one       Image: Chancel         Search       Cancel |                    |
|                                                                                                    |                    |
|                                                                                                    |                    |
|                                                                                                    | <u></u>            |

Permit Service and Multiple account access View:

### Carrier and Single Account View

| C WisCRS: Custor | ner Account Search -                          | Windows Internet Ex       | plorer            |                    |                    |
|------------------|-----------------------------------------------|---------------------------|-------------------|--------------------|--------------------|
| 🌀 🕤 👻 🔊          | ttps://test.dot.state.wi.us/v                 | viscrs/customerAccountSea | arc 💌 🔒 😽 🗙       | Yahoo! Search      | <b>ب</b> و         |
| Eile Edit View   | F <u>a</u> vorites <u>T</u> ools <u>H</u> elp | : Links 🙋 OCI 🔺           | WIsCRS 🗼 CaTS 🕺   | 🗼 RaTS 🗼 DA 🗼 CV   | /IEW »             |
| 🚖 🏟 🏾 🏉 WisCP    | RS: Customer Account Searc                    | h                         | - 6               | - 📾 - 🖶 - 🔂        | 2age 🕶 🎯 Tools 👻 🎽 |
|                  |                                               |                           |                   |                    |                    |
| MisCDS: Custom   | an Assaunt Saarah                             |                           |                   |                    | TT OF THASES       |
|                  | ler Account Search                            |                           |                   |                    |                    |
|                  |                                               |                           |                   |                    |                    |
| Carrier summary  | y                                             |                           |                   |                    |                    |
| VVI#: 600004     | US DO1#: 895842                               | FEIN: 2345678             | 90 SSN:           | DMVC NB: 64142091  | 352                |
| Name: WISCRS     | TRUCKING CO                                   |                           |                   |                    |                    |
| Physical address | : MADISON / 4802 SHE                          | EBOYGAN AVE / WI          | 53705             |                    |                    |
| waning address.  |                                               |                           |                   |                    |                    |
| IRP account num  | ber: 81738101595                              |                           |                   |                    |                    |
| Fleet number     | Fleet                                         | name                      | Fleet status date | Expiration date    | Fleet status       |
| 0 1              | HOMER NOOGLEBY                                | TRUCKING INC              | 2010-08-          | 24 2012-05-31      | ACTIVE             |
| 0 2              | FLEET NO 2                                    |                           | 2010-08-          | 24 2011-07-31      | ACTIVE             |
| IFTA account nur | mber: 25137091680                             | License number: 234       | 56789002          | Account status: AC | TIVE               |
| IFTA account nur | mber: 61370091352                             | License number: 234       | 156789001         | Account status: AC | TIVE               |
|                  |                                               |                           |                   |                    |                    |
| Select F         | leet Cancel                                   |                           |                   | •                  | ~                  |
| Done             |                                               |                           |                   | 😌 Internet         | 🔍 100% 🔻 🛒         |

# ≻Manage Vehicle

Manage Vehicle provides many options:

| WisCRS: IRP Home                  |                              |                             |
|-----------------------------------|------------------------------|-----------------------------|
| IRP Menu IFTA Menu                |                              |                             |
| Manage Vehicle                    | View Account                 | Query Active Fleet Vehicles |
| View Billing Notice               | View Fleet                   | Query Vehicle History       |
| Pay Supplement or 1st Installment | View Weight Group            | Query Supplement            |
| Pay Installment 2, 3 or 4         | View Report of Fees By Units | Query Plate History         |
| Process Renewal                   |                              | Query Customer Vehicles     |
| Print Renewal Notice              |                              | Query Account Activity      |
| Process Credential Payment        |                              | Query Fleet Activity        |
|                                   |                              | Query Unpaid Credentials    |
|                                   |                              |                             |

- Add Vehicle
- Update Vehicle Basic Info
- Update Vehicle
- Transfer Vehicle Registration
- Change Vehicle Weight
- Order Credentials
- View Active Vehicle
- View Vehicle Snapshot

| 🖉 WisCRS: IRP Manage Vehicle - Windows Inte   | rnet Explorer                  |                                         |            |
|-----------------------------------------------|--------------------------------|-----------------------------------------|------------|
| 😋 🕞 🗢 🔔 https://acceptance.dot.state.wi.us/wi | iscrs/irpManageVehicle 💌 🔒 🐓 🗙 | Live Search                             | <b>P</b> - |
| File Edit View Favorites Tools Help           |                                |                                         |            |
| 🙀 Favorites 🛛 👙 🞯! Y 🔔 WisCRS 🔔 CVIEW         | 🙏 CaTS 🔔 daGUI 🧟 SAFER 🕅 D     | PFI 🙋 OCI 🔔 RaTS 🙋 Images 🙋 FMCSA Login | »          |
| 😬 🔻 🌈 (9 unr 🌈 Display 🌈 SAFER 🌈 V            | WI Cor 🏀 WisCR 🙏 Wis 🗙         | 🐴 🔹 🔝 🔹 🖶 🔹 Page 🗸 Safe                 | ty • »     |
|                                               |                                |                                         | - ^        |
| Manage vehicle menu:                          |                                |                                         |            |
| Add Vehicle                                   | Update Vehicle Basic Info      | Update Vehicle                          |            |
| Transfer Vehicle Registration                 | Change Vehicle Weight          | Order Credentials                       |            |
|                                               |                                | View Active Vehicle                     |            |
|                                               |                                | View Vehicle Snapshot                   | ~          |
| Done                                          |                                | Succal intranet 🛛 🖓 👻 🔍 100%            | 6 + .:     |

With the exception of View Vehicle and View Vehicle Snapshot, all of these transactions will incur a minimum of a \$3.00 Cab Card Fee. Some fees may be larger than \$3.00 but there will always be a fee. You are liable for payment for these transactions completed online. Failure to pay one of these items will result in a suspension of the IRP and IFTA (if applicable).

#### > Add Vehicle – Add a brand new unit to the fleet or reinstate a unit

Enter Supplement Effective Date if different than today's date Enter Registration Year

Enter Valid VIN number of vehicle being added – only if the VIN is less than 17digits do you enter the Year and Make. You will get an error if you have a 17-digit VIN and you also enter the year and make.

### Press Continue

| 🖉 WisCRS: IRP Manage Vehicle - Windows Internet                    | Explorer                                                                    |                                             | _ 7 🗙                |
|--------------------------------------------------------------------|-----------------------------------------------------------------------------|---------------------------------------------|----------------------|
| 😋 🕞 👻 https://acceptance.dot.state.wi.us/wiscrs/irp                | ManageVehiclePage.do                                                        | Yahoo! Search                               | P -                  |
| 😪 🛠 🍘 WisCR5: IRP Manage Vehicle                                   |                                                                             | 🟠 🔹 🔝 🕣 🌐 🖬 Page -                          | r 🍈 T <u>o</u> ols 🔹 |
| wisconsin department of transportation                             | ACPT                                                                        |                                             |                      |
| WisCRS: IRP Manage Vehicle                                         |                                                                             |                                             |                      |
| IRP account number: WI-200001<br>Carrier name: WISCRS TRUCKING INC | Fleet: 5                                                                    | US DOT#: 123123<br>Dmvc number: 13638100207 |                      |
| Supplement effective date:<br>Make:*                               | Registration year:<br>Year:*<br>Make and Year are only required if VIN less | VIN#:                                       |                      |
| Continue Manage vehicle home                                       |                                                                             |                                             |                      |
|                                                                    |                                                                             |                                             |                      |
|                                                                    |                                                                             |                                             |                      |
|                                                                    |                                                                             |                                             |                      |
|                                                                    |                                                                             |                                             |                      |
|                                                                    |                                                                             |                                             |                      |
|                                                                    |                                                                             |                                             |                      |
|                                                                    |                                                                             | 😝 Internet                                  | € 100% ·             |

Note: If the vehicle being added was not renewed as part of the current registration year, fees will be billed back to the start of the registration year.

If the vehicle being added previously had its registration transferred to another unit, <u>fees will be billed back to the date the registration was transferred</u>.

| Add vehicle:                    |                                                  |                                    |                         |
|---------------------------------|--------------------------------------------------|------------------------------------|-------------------------|
| VIN: 1XPTD4EX89N782108          | Make: PTRB                                       | Year: 2009                         | Fuel type: Diesel       |
| Unit number: TEST               | Fleet weight group: 801AMNHI                     | ~                                  |                         |
| Unladen wt: 19500               | Vehicle usage type: TRUCK TR                     | ACTOR V                            |                         |
| New/Used: USED V                | Truck with full trailer: $\fbox{YES} \checkmark$ | Colorado travel: NO 🗸              | Utah special truck: 🔟 🗸 |
| Number of axles: 3              | Number of seats:                                 | Titled owner name: WISCRS TRUC     | ĸ                       |
| Purchase date: 08012014         | Purchase price: 52000                            | Factory price: 84000               |                         |
| Safety carrier<br>USDOT#: 00000 | Safety carrier<br>tax id#: 00000000              | Safety carrier expected to change: | NO V                    |
| Comments:                       |                                                  |                                    |                         |
|                                 |                                                  |                                    | $\sim$                  |
| Confirm Add different           | vehicle Cancel                                   |                                    |                         |

Note that the Make, Year and Fuel type are pre filled.

- Enter unit number
- Select fleet weight group If you need a different weight group than already there, you must contact the IRP unit for assistance
- Enter unladen weight
- Update Vehicle usage type, if needed
- Update New/Used indicator, if needed
- If the vehicle is a straight truck, indicate yes if it pulls a full trailer
- If you operate in Colorado, indicate Yes if the <u>vehicle being added</u> will travel less than 10,000 total miles nationally
- If you operate in Utah, indicate Yes if your truck is a cement pump, wellboring unit or crane
- Update number of axles, if needed
- If the vehicle is a bus, enter number of seats
- Update titled owner name, if needed
- Enter purchase date, purchase price and factory price
- Update safety carrier USDOT#, tax id#, if needed
- If you are an owner operator and expect the Safety Carrier to change often during your registration year, indicate Yes to Safety carrier expected to change
- Any comment added will be available to you and DOT staff when looking at Query Fleet Activity. Please note that DOT staff does not check these notes daily
- If, this was the incorrect vehicle from what you needed to add, you can select Add different vehicle to key in the correct VIN using the same Reg. Year and start date

#### Press Confirm

If something is overlooked a message will appear at the top of this screen and you will need to provide the missing information in either blue or red writing. Blue is informational and important. Red is a hard stop for processing if the missing information isn't added. There may also be other informational messages.

#### WisCRS: IRP Add Vehicle

· Unladen weight is required.

Ex: This msg. means that the Unladen Weight field was missed

Add vehicle:

| VIN: 1XPTD4EX89N7               | 82108                                              |                                   |                         |
|---------------------------------|----------------------------------------------------|-----------------------------------|-------------------------|
| Unit number: TEST               |                                                    |                                   |                         |
| Unladen wt:                     |                                                    |                                   |                         |
| New/Used: USED V                | ]                                                  |                                   |                         |
| Number of axles: 3              |                                                    |                                   |                         |
| Purchase date: 0803             | 2014                                               |                                   |                         |
| Safety carrier<br>USDOT#: 00000 | <br>Fill in the mi                                 | ssing information according       | to the message.         |
|                                 |                                                    |                                   |                         |
| Add vehicle:                    |                                                    |                                   |                         |
| VIN: 1XPTD4EX89N782108          | Make: PTRB                                         | Year: 2009                        | Fuel type: Diesel       |
| Unit number: TEST               | Fleet weight group: <b>BOIAMNHI</b>                | $\checkmark$                      |                         |
| Unladen wt: 19500               | Vehicle usage type: TRUCK TR                       | ACTOR V                           |                         |
| New/Used: USED V                | Truck with full trailer: $\fbox{YES}$ $\checkmark$ | Colorado travel: NO 🗸             | Utah special truck: 🔟 🗸 |
| Number of axles: 3              | Number of seats:                                   | Titled owner name: WISCRS TRUC    |                         |
| Purchase date: 08012014         | Purchase price: 52000                              | Factory price: 84000              |                         |
| Safety carrier<br>USDOT#:       | Safety carrier<br>tax id#:                         | Safety carrier expected to change | : NO V                  |
| Comments:                       |                                                    |                                   |                         |
|                                 |                                                    |                                   | $\langle \rangle$       |
| Confirm Add differen            | c vehicle Cancel                                   |                                   |                         |

A verification screen is next. Review your entries.

If there is an error in entry, press **Modify** to go back to the previous sceennd make updates.

If the information is correct, press Continue to submit the application. Press Cancel and nothing will be saved.

| VIN: 1XPTD4EX89N782108           | Make: PTRB                           | Year: 2009                        | Fuel type: Diesel     |  |  |
|----------------------------------|--------------------------------------|-----------------------------------|-----------------------|--|--|
| Unit number: TEST                | Fleet weight group: 80IAMNHI         |                                   |                       |  |  |
| Unladen weight: 15500            | Vehicle usage type: TRUCK TF         | Vehicle usage type: TRUCK TRACTOR |                       |  |  |
| New/Used indicator: U            | Truck with full trailer: Y           | Colorado travel: N                | Utah special truck: N |  |  |
| Number of axles: 3               | Number of seats: 0                   | Titled owner name: WISCRS T       | RUCK                  |  |  |
| Purchase date: 2014-08-01        | Purchase price: 52000                | Factory price: 84000              |                       |  |  |
| Safety carrier<br>USDOT#: Thinks | Safety carrier<br>tax id#: 100.50070 | Safety carrier expected to cha    | nge: N                |  |  |
| Continue Modify (                | Cancel                               |                                   |                       |  |  |

You then have the option to add another vehicle or complete the supplement

| Vehicle was added successfully. |                            |                             |  |  |
|---------------------------------|----------------------------|-----------------------------|--|--|
| VIN: 1XPTD4EX89N782108          | Effective Date: 2016-08-18 | Expiration Date: 2016-11-30 |  |  |
| Add another vehicle             | Complete supplement        |                             |  |  |

Below is the screen for Complete Supplement where you can Generate Billing Notice and print the Temporary Vehicle Registration or TVR

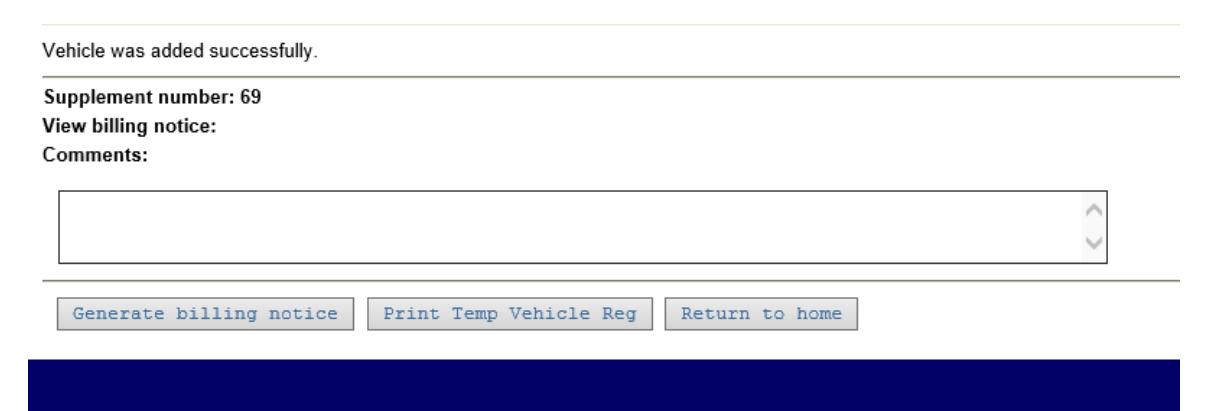

Generate Billing Notice; opens as an Adobe PDF document

- Any comments you enter in the comment area will print on the bottom of the billing notice
- Payments can be made via **Pay Supplement or 1**<sup>st</sup> **installment** option on the IRP Home scree. Payments cannot be completed on this screen.

- Make sure you Print Temp Vehicle Reg (TVR) as you will not be able to print a TVR after you leave this screen. A TVR is a temporary vehicle registration that is recognized as a valid credential for IRP until the Cab Card and/or Plate are received. This TVR is valid for 30 days.
- If you missed printing the TVR on this screen, you will need to contact Motor Carriers to have that faxed or emailed. Going back into Manage Vehicle and requesting one with incur another fee that you will be responsible for paying.

Update Vehicle Basic Info – Allows you to update the Unit number – Titled Owner – Safety Carrier US DOT #, Safety Carrier Tax ID # and Safety carrier expected to change.

| Manage vehicle menu:          |                           |                       |
|-------------------------------|---------------------------|-----------------------|
| Add Vehicle                   | Update Vehicle Basic Info | Update Vehicle        |
| Transfer Vehicle Registration | Change Vehicle Weight     | Order Credentials     |
|                               |                           | View Active Vehicle   |
|                               |                           | View Vehicle Snapshot |
| Return to home                |                           |                       |

 This is not a Supplemental application; rather a credential order that will incur a \$3.00 cab card fee and a new cab card will be issued.

Enter Registration Year Enter Valid Unit Number **or** VIN Number Press Continue

| Registration year:      | Unit number: | VIN#: |
|-------------------------|--------------|-------|
| Continue Manage vehicle | home         |       |
|                         |              |       |

| Update vehicle basic:     |                             |                                |                       |
|---------------------------|-----------------------------|--------------------------------|-----------------------|
| VIN: 3HSDJAPR6GN077845    | Make: INTL                  | Year: 2016                     | Fuel type: Diesel     |
| Unit number: 1017         | Fleet weight group: 80000   |                                |                       |
| Unladen weight: 19000     | Vehicle usage type: TRUCK T | RACTOR                         |                       |
| New/Used indicator: N     | Truck with full trailer: Y  | Colorado travel: N             | Utah special truck: N |
| Number of axles: 3        | Number of seats: 0          | Titled owner name: WISCRS T    | RUCKING               |
| Purchase date: 2015-10-14 | Purchase price: 80000       | Factory price: 90000           |                       |
| Safety carrier<br>USDOT#: | Safety carrier<br>tax id#:  | Safety carrier expected to cha | inge: No 🗸            |
| Issue Temp Vehicle Reg: 🗹 |                             |                                |                       |
| Comments:                 |                             |                                |                       |
|                           |                             |                                | $\langle \rangle$     |
| Confirm Cancel            |                             |                                |                       |

Make the necessary changes

Issue cab card is automatically issued and the fleet will be charged \$3 for this new cab card.

Mark Issue TVR for the Print TVR option if you need a TVR. These cannot be reprinted from this function. You only have this one opportunity to check the box and print

| Issue Temp Vehicle Reg: 🗹 |  |  |  |
|---------------------------|--|--|--|
| Comments:                 |  |  |  |
|                           |  |  |  |
|                           |  |  |  |
| Confirm Cancel            |  |  |  |
|                           |  |  |  |
|                           |  |  |  |

A comment is required to be added and will be available to you and DOT staff when using Query Fleet Activity. Please note that these comments are not checked by DOT staff on a regular basis

Press Confirm if you are ready to proceed or Cancel if you need to leave this transaction.

A verification screen is next. Review your entries.

If there is an error in entry, press Modify to go back and make updates. If the information is correct, press Continue to submit the application. Press Cancel and nothing will be saved.

| VIN: 3HSDJAPR6GN077845    | Make: INTL                                            | Year: 2016                     | Fuel type: Diesel     |  |
|---------------------------|-------------------------------------------------------|--------------------------------|-----------------------|--|
| Unit number: 1017         | Fleet weight group: 80000                             |                                |                       |  |
| Unladen weight: 19000     | Vehicle usage type: TRUCK TRACTOR                     |                                |                       |  |
| New/Used indicator: N     | Truck with full trailer: Y                            | Colorado travel: N             | Utah special truck: N |  |
| Number of axles: 3        | Number of seats: 0 Titled owner name: WISCRS TRUCKING |                                | RUCKING               |  |
| Purchase date: 2015-10-14 | Purchase price: 80000                                 | ) Factory price: 90000         |                       |  |
| Safety carrier<br>USDOT#: | Safety carrier<br>tax id#: \$\$\$\$\$\$\$\$\$         | Safety carrier expected to cha | nge: N                |  |
| Issue cab card: YES       | Issue Temp Vehicle Reg: YES                           |                                |                       |  |
| IRP Status: ACTIVE        |                                                       |                                |                       |  |
| Continue Modify Cancel    |                                                       |                                |                       |  |

This is the Screen after continue is selected – Note that the amount due for this transaction is indicated.

| Total Fees: \$3.00                                                 |  |
|--------------------------------------------------------------------|--|
| Pay ACH Print billing notice Print Temp Vehicle Reg Return to home |  |

 Make sure you print the TVR as you will not be able to print a TVR after you leave this screen

If you choose to NOT pay by ACH as part of the transaction, you can print off a billing notice and mail payment. Or go back to the IRP Home Screen later and use the Process Credential Payment using the Reference number on your invoice.

\*\*Note this message when making the ACH payment to ensure a complete transaction:

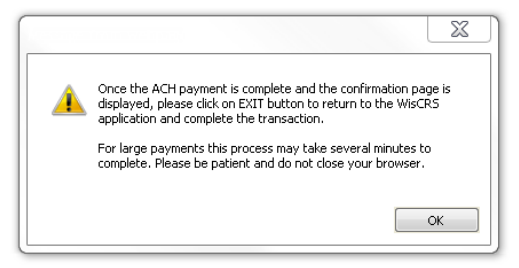

# > Update Vehicle – Allows you to update all elements except Colorado travel or Utah Special Truck.

| ess continue                                                                                                    | nber or VIN Number                                                                                                    |                                                                                                    |                                                |
|----------------------------------------------------------------------------------------------------|----------------------------------------------------------------------------------------------------|----------------------------------------------------------------------------------------------------|------------------------------------------------|
|                                                                                                    |                                                                                                    |                                                                                                    | <u></u>                                        |
| anage vehicle menu:                                                                                                    |                                                                                                    |                                                                                                    |                                                |
| Add Vehicle                                                                                                    | Update V                                                                                                    | ehicle Basic Into                                                                                      | Update Vehicle                                 |
| Iranster Vehicle Registration                                                                                                    | <u>Change V</u>                                                                                                    | <u>/ehicle Weight</u>                                                                                  | Order Credentials                              |
|                                                                                                    |                                                                                                    |                                                                                                    | View Active Venicle                            |
|                                                                                                    |                                                                                                    |                                                                                                    | view venicie Snapsnor                          |
| Return to home                                                                                                    |                                                                                                    |                                                                                                    |                                                |
|                                                                                                    |                                                                                                    |                                                                                                    |                                                |
| upplement effective date:<br>18182016                                                                                                    | Registration year:                                                                                                    | Unit number:                                                                                           | VIN#:                                          |
| Continue Manage veh                                                                                                    | nicle home                                                                                                    |                                                                                                    |                                                |
|                                                                                                    |                                                                                                    |                                                                                                    |                                                |
|                                                                                                    | Make INTI                                                                                                    | Vear. 2013                                                                                             | Fuel type: Diesel                              |
| Init number: 1024                                                                                                    | Floot weight group: \$0000                                                                                                    | 10u1.2013                                                                                              | r der type. Dieser                             |
| Jint number. 1024                                                                                                    | Fleet weight group: 00000                                                                                                    |                                                                                                    |                                                |
|                                                                                                    | N 1 1 1 1 1 1 1 1 1 1 1 1 1 1 1 1 1 1 1                                                                                                    |                                                                                                    |                                                |
| Inladen wt: 19000                                                                                                    | Vehicle usage type: TRUCK TR                                                                                                    | ACTOR V                                                                                                |                                                |
| Inladen wt: 19000<br>lew/Used: USED V                                                                                                    | Vehicle usage type: TRUCK TR<br>Truck with full trailer: YES V                                                                                                    | Colorado travel: N                                                                                     | Utah special truck: N                          |
| Inladen wt: 19000<br>lew/Used: USED V<br>lumber of axles: 3                                                                                     | Vehicle usage type: TRUCK TR<br>Truck with full trailer: YES V<br>Number of seats:                                                                                     | Colorado travel: N ] Titled owner name: ₩ISCR                                                          | Utah special truck: N                          |
| Jnladen wt: 19000<br>New/Used: USED V<br>Number of axles: 3<br>Purchase date: 08202012                                                          | Vehicle usage type: TRUCK TR<br>Truck with full trailer: YES V<br>Number of seats:<br>Purchase price: 80000                                                            | Colorado travel: N Titled owner name: WISCR Factory price: 90000                                       | Utah special truck: N S TRUCKIN                |
| Unladen wt: 19000<br>New/Used: USED V<br>Number of axles: 3<br>Purchase date: 08202012<br>Safety carrier<br>JSDOT#:                             | Vehicle usage type: TRUCK TR<br>Truck with full trailer: YES V<br>Number of seats:<br>Purchase price: 80000<br>Safety carrier<br>tax id#:                              | Colorado travel: N<br>] Titled owner name: ₩ISCR<br>Factory price: 90000<br>Safety carrier expected to | Utah special truck: N S TRUCKIN Change: NO V   |
| Jnladen wt: 19000<br>New/Used: USED V<br>Number of axles: 3<br>Purchase date: 08202012<br>Safety carrier<br>JSDOT#:<br>Ssue plate: V            | Vehicle usage type: TRUCK TR<br>Truck with full trailer: YES ✓<br>Number of seats:<br>Purchase price: 80000<br>Safety carrier<br>tax id#:<br>Issue Temp Vehicle Reg: ☑ | Colorado travel: N<br>Titled owner name: WISCR Factory price: 90000 Safety carrier expected to         | Utah special truck: N  S TRUCKIN  change: NO V |
| Unladen wt: 19000<br>New/Used: USED V<br>Number of axles: 3<br>Purchase date: 08202012<br>Safety carrier<br>JSDOT#:<br>ssue plate: V<br>mments: | Vehicle usage type: TRUCK TR<br>Truck with full trailer: YES V<br>Number of seats:<br>Purchase price: 80000<br>Safety carrier<br>tax id#:<br>Issue Temp Vehicle Reg: V | Colorado travel: N<br>Titled owner name: ₩ISCR Factory price: 90000 Safety carrier expected to         | Utah special truck: N                          |
| Unladen wt: 19000<br>New/Used: USED V<br>Number of axles: 3<br>Ourchase date: 08202012<br>Safety carrier<br>JSDOT#:<br>ssue plate: V<br>mments: | Vehicle usage type: TRUCK TR<br>Truck with full trailer: YES ✓<br>Number of seats:<br>Purchase price: 80000<br>Safety carrier<br>tax id#:<br>Issue Temp Vehicle Reg: ✓ | Colorado travel: N<br>Titled owner name: WISCR Factory price: 90000 Safety carrier expected to         | Utah special truck: N  S TRUCKIN  change: NO V |

# Make the necessary changes

A new cab card is automatically issued and there will be a \$3 charge for this new cab card.

Mark Issue Temp Vehicle Reg (TVR) to be able to print a TVR.

If you need to also obtain a new plate, please check the box labeled Issue Plate. There will be a \$3.00 charge for a new plate.

By checking both the box for Issue Plate and Issue Temp Vehicle Reg (TVR) you will have a \$6.00 charge.

| Issue plate: 🗹 | Issue Temp Vehicle Reg: 🗹 |
|----------------|---------------------------|
| Comments:      |                           |
|                |                           |
|                |                           |
| Confirm Cancel |                           |

A comment is required to be added and will be available to you and DOT staff when using Query Fleet Activity. Please note that these comments are not checked by DOT staff on a regular basis

#### Press Confirm or Cancel

#### Review your changes

| VIN: 3HSCXSJRXDN273758          | Make: INTL                           | Year: 2013                     | Fuel type: Diesel     |
|---------------------------------|--------------------------------------|--------------------------------|-----------------------|
| Unit number: 1024               | Fleet weight group: 80000            |                                |                       |
| Unladen weight: 19000           | Vehicle usage type: TRUCK TRACTOR    |                                |                       |
| New/Used indicator: U           | Truck with full trailer: Y           | Colorado travel: N             | Utah special truck: N |
| Number of axles: 3              | Number of seats: 0                   | Titled owner name: WISCRS 1    | RUCKIN                |
| Purchase date: 2012-08-20       | Purchase price: 80000                | Factory price: 90000           |                       |
| Safety carrier<br>USDOT#: 74481 | Safety carrier<br>tax id#: 391145328 | Safety carrier expected to cha | inge: N               |
| Issue plate: YES                | Issue Temp Vehicle Reg: YES          |                                |                       |
| IRP Status: ACTIVE              |                                      |                                |                       |
|                                 |                                      |                                |                       |

Continue Modify Cancel

Review and if correct press Continue Press Modify to make changes Or Press Cancel and nothing will be saved.

#### This is the Screen after Continue is selected:

| Vehicle was updated successfully.                          |                                 |                             |
|------------------------------------------------------------|---------------------------------|-----------------------------|
| VIN: 3HSCXSJRXDN273758                                     | Effective Date: 2016-08-18      | Expiration Date: 2016-11-30 |
| Complete supplement                                        |                                 |                             |
| Press Complete Supplement                                  |                                 |                             |
| Vehicle was updated successfully.                          |                                 |                             |
| Supplement number: 70<br>View billing notice:<br>Comments: |                                 |                             |
|                                                            |                                 | < >                         |
| Generate billing notice Prin                               | t Temp Vehicle Reg Return to ho | ome                         |
|                                                            |                                 |                             |

You can Generate Billing Notice; which opens as an Adobe PDF document

- Any comments you enter in the comment area will print on the bottom of the billing notice
- Payments can be made via **Pay Supplement or 1<sup>st</sup> installment** option on the Home screen. Payments cannot be made from this screen.
- Make sure you print the TVR if you need a TVR -
- If you missed printing the TVR on this screen, please contact Motor -Carriers to have that faxed or emailed. Going back into Manage Vehicle and requesting one with incur another fee that you will be responsible for paying.

Note this message when making the ACH payment to ensure a complete transaction:

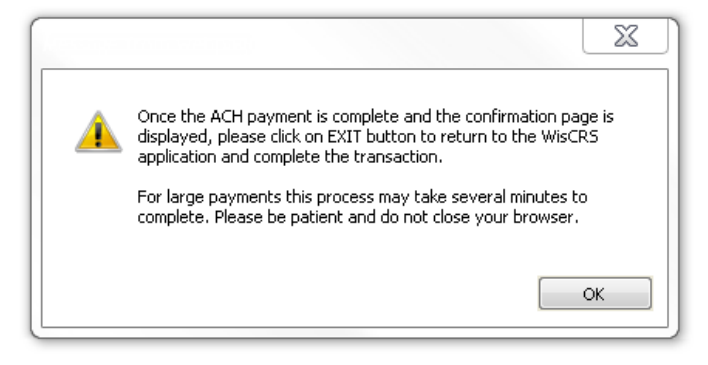

# **Transfer Vehicle Registration – Allows you to transfer registration fees and plate from one unit to another in the same fleet**

| Manage vehicle menu:                                                                       |                                                 |                                          |                                    |
|--------------------------------------------------------------------------------------------|-------------------------------------------------|------------------------------------------|------------------------------------|
| Add Vehicle                                                                                | <u>Up</u>                                       | odate Vehicle Basic Info                 | Update Vehicle                     |
| Transfer Vehicle Registration                                                              | <u>Ch</u>                                       | ange Vehicle Weight                      | Order Credentials                  |
|                                                                                            |                                                 |                                          | View Active Vehicle                |
|                                                                                            |                                                 |                                          | View Vehicle Snapshot              |
| Return to home                                                                             |                                                 |                                          |                                    |
|                                                                                            |                                                 |                                          |                                    |
|                                                                                            |                                                 |                                          |                                    |
| Enter Supplement Effe<br>Enter Registration Yea<br>Enter Valid Unit Numb<br>Press Continue | ective Date if diff<br>ar<br>per for the vehicl | ferent than today's<br>e you wish to rem | s date<br>ove/transfer credit from |
|                                                                                            |                                                 |                                          |                                    |
| Supplement effective date:<br>08232016                                                     | Registration year:                              | Unit number:                             | VIN#:                              |
|                                                                                            |                                                 |                                          |                                    |
| Continue Manage vehi                                                                       | cle home                                        |                                          |                                    |
|                                                                                            |                                                 |                                          |                                    |
| Information for the uni                                                                    | it you are a trans                              | sferring the registra                    | ation from is displayed.           |
| Old vehicle information:                                                                   |                                                 |                                          |                                    |
| VIN: 3ALXA7CG9EDFM5861                                                                     | Make: FRHT                                      | Year: 2014                               | Fuel type: Diesel                  |
| Unit number: 1170                                                                          | Fleet weight group: 80                          | 000                                      |                                    |
| Unladen weight: 19000                                                                      | Vehicle usage type: The                         | RUCK TRACTOR                             | Plate number: 93915W               |
| New vehicle VIN#:                                                                          |                                                 |                                          |                                    |
| Make and Year are optional unle                                                            | ess VIN less than 17 chara                      | acters.                                  |                                    |
| Make: Year:                                                                                |                                                 |                                          |                                    |
| Transfer Registration                                                                      | Cancel                                          |                                          |                                    |
|                                                                                            |                                                 |                                          |                                    |
| Enter Volid V/INLaure                                                                      |                                                 |                                          | the VIN is loce than 47            |
| Enter valid VIN numb                                                                       | er of venicle beil                              | ng added – only if                       | the vin is less than 1/-           |

Later Valid VIN number of vehicle being added – only if the VIN is less than 17digits do you enter the Year and Make. You will get an error if you have a 17-digit VIN and you also enter the year and make.

| Old vehicle information:        |                                     |               |                      |  |
|---------------------------------|-------------------------------------|---------------|----------------------|--|
| VIN: 3ALXA7CG9EDFM5861          | Make: FRHT                          | Year: 2014    | Fuel type: Diesel    |  |
| Unit number: 1170               | Fleet weight group:                 | 80000         |                      |  |
| Unladen weight: 19000           | Vehicle usage type:                 | TRUCK TRACTOR | Plate number: 93915W |  |
| New vehicle VIN#: 1XPTD4EX      | New vehicle VIN#: 1XFTD4EX89N782108 |               |                      |  |
| Make and Year are optional unle | ess VIN less than 17 ch             | aracters.     |                      |  |
| Make: Year:                     |                                     |               |                      |  |
| Transfer Registration           | Cancel                              |               |                      |  |
|                                 |                                     |               |                      |  |

Press Transfer Registration

Enter the information for the new unit

Press Confirm.

- Mark Issue new plate number if a new plate is needed
- Mark Issue TVR if you need a TVR
- Any comment added will be available to DOT staff when reviewing the fleet activity.

| Add vehicle:              |                                                                                                    |                                   |                          |
|---------------------------|----------------------------------------------------------------------------------------------------|-----------------------------------|--------------------------|
| VIN: 5KKHAXDV7ELFY8033    | Make: WSTR                                                                                                    | Year: 2014                        | Fuel type: Diesel        |
| Unit number: TEST         | Fleet weight group: 80                                                                                          | $\checkmark$                      |                          |
| Unladen wt: 17200         | Vehicle usage type: TRUCK TR                                                                                    | ACTOR 🗸                           |                          |
| New/Used: USED V          | Truck with full trailer: $\begin{tabular}{c} \begin{tabular}{c} \begin{tabular}{c} \end{tabular} \end{tabular}$ | Colorado travel: NO V             | Utah special truck: NO 🗸 |
| Number of axles: 3        | Number of seats:                                                                                                | Titled owner name: WISCRS TRUC    | KING                     |
| Purchase date: 10012015   | Purchase price: 42300                                                                                           | Factory price: 119000             |                          |
| Safety carrier<br>USDOT#: | Safety carrier<br>tax id#:                                                                                      | Safety carrier expected to change | : NO V                   |
| Issue new plate number:   | Issue Temp Vehicle Reg: 🗹                                                                                       |                                   |                          |
| Comments:                 |                                                                                                    |                                   |                          |
|                           |                                                                                                    |                                   | $\sim$                   |
| Confirm Cancel            |                                                                                                    |                                   |                          |

A summary is provided of the unit you are adding

| VIN: 5KKHAXDV7ELFY8033     | Make: WSTR                   | Year: 2014                      | Fuel type: Diesel     |
|----------------------------|------------------------------|---------------------------------|-----------------------|
| Unit number: TEST          | Fleet weight group: 80       |                                 |                       |
| Unladen weight: 17200      | Vehicle usage type: TRUCK TR | ACTOR                           |                       |
| New/Used indicator: U      | Truck with full trailer: Y   | Colorado travel: N              | Utah special truck: N |
| Number of axles: 3         | Number of seats: 0           | Titled owner name: WISCRS T     | RUCKING               |
| Purchase date: 2015-10-01  | Purchase price: 42300        | Factory price: 119000           |                       |
| Safety carrier<br>USDOT#:  | Safety carrier<br>tax id#:   | Safety carrier expected to char | nge: N                |
| Issue new plate number: NO | Issue Temp Vehicle Reg: YES  |                                 |                       |
|                            |                              |                                 |                       |

Continue Modify Cancel

Review and if correct press Continue Press Modify to make changes Or Press Cancel and nothing will be saved.

Screen after Continue is selected

| 🖉 WisCRS: IRP Transfer Vehicle Registration -   | Windows Internet Explorer          |                                  |                                     |
|-------------------------------------------------|------------------------------------|----------------------------------|-------------------------------------|
| 😋 🕞 👻 🙋 https://test.dot.state.wi.us/wiscrs/irp | TransferVehicleRegistrationPage.do | Yahoo! Search                    | <b>P</b> -                          |
| Eile Edit View Favorites Tools Help Lin         | ks 🙋 OCI 🗼 WISCRS 🗼 CaTS 🔔 RaTS    | 🗼 DA 🗼 CVIEW 🙋 ImageView 👩 SAFER | DAI DFI »                           |
| 😤 🏟 🏈 WisCRS: IRP Transfer Vehicle Registration |                                    | 🟠 🔹 🔝 👘 🖶 📴 Bage                 | • • 💮 T <u>o</u> ols • <sup>»</sup> |
| WISCONSIN DEPARTMENT OF TRANSPORTAT             | ION                                |                                  | HISCONSIN A                         |
| Doing Business                                  | SYST                               |                                  |                                     |
|                                                 |                                    |                                  | TOP THANG                           |
| WisCRS: IRP Transfer Vehicle Registration       |                                    |                                  | =                                   |
|                                                 |                                    |                                  |                                     |
|                                                 |                                    |                                  |                                     |
| IRP account number: WI-600004                   | Fleet: 2                           | US DOT#: 895842                  |                                     |
| Carrier name: WISCRS TRUCKING CO                |                                    | Dmvc number: 64142091352         |                                     |
|                                                 |                                    |                                  |                                     |
| Transfer vehicle was added successfully.        |                                    |                                  |                                     |
| VIN: 1XKWDB9X11J869104                          | Effective Date: 2010-09-10         | Expiration Date: 2011-07-31      |                                     |
|                                                 |                                    |                                  |                                     |
| Transfer Another Vehicle                        | Complete Supplement                | ]                                |                                     |
|                                                 |                                    | 2                                | <b>v</b>                            |
|                                                 |                                    |                                  | >                                   |
|                                                 |                                    | 😜 Internet                       | 💐 100% 🔻 🛒                          |

You will then have the option to make another transfer or complete the supplement:

Once you complete the supplement you can print the Temp Vehicle Reg. (TVR), Generate Billing Notice or Return to the Home screen.

- Any comments you enter in the comment area will print on the bottom of the billing notice

| V           | Vehicle was updated successfully.                          |                        |            |  |
|-------------|------------------------------------------------------------|------------------------|------------|--|
| s<br>v<br>c | Supplement number: 70<br>View billing notice:<br>Comments: |                        |            |  |
|             |                                                            |                        | $\bigcirc$ |  |
| _           | Generate billing notice Print Temp Vehic                   | cle Reg Return to home |            |  |
|             |                                                            |                        |            |  |

 Payments can be made via Pay Supplement or 1<sup>st</sup> installment option on the Home screen

Note this message when making the ACH payment to ensure a complete transaction:

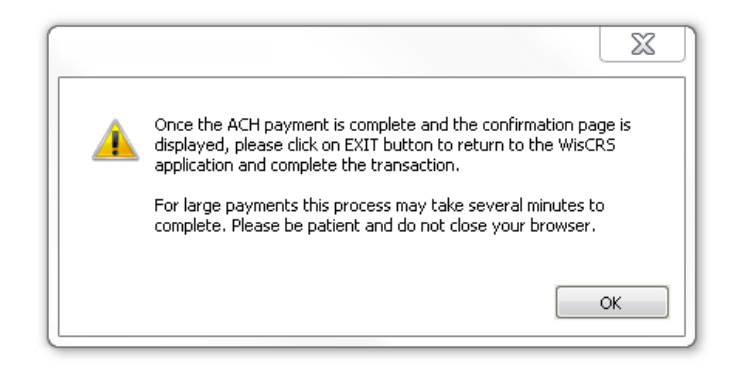

#### Change Vehicle Weight – Allows you to change the Weight Group for a unit

Note: new weight groups must be created by DOT staff You may want to use the <u>View Weight Group</u> from the IRP menu to determine if you have the proper group set up already

| Home   Logoff                     |                   |                              |                             |
|-----------------------------------|-------------------|------------------------------|-----------------------------|
| WisCRS: IRP Home                  | $\langle \rangle$ |                              |                             |
| IRP Menu                          | IFTA Menu         |                              |                             |
| Manage Vehicle                    | $\langle \rangle$ | View Account                 | Query Active Fleet Vehicles |
| View Billing Notice               | $\langle$         | View Fleet                   | Query Vehicle History       |
| Pay Supplement or 1st Installment | 4                 | View Weight Group            | Query Supplement            |
| Pay Installment 2, 3 or 4         |                   | View Report of Fees By Units | Query Plate History         |
| Process Renewal                   |                   |                              | Query Customer Vehicles     |
| Print Renewal Notice              |                   |                              | Query Account Activity      |
| Process Credential Payment        |                   |                              | Query Fleet Activity        |
|                                   |                   |                              | Query Unpaid Credentials    |

#### Change Vehicle Weight – Allows you to change the Weight Group for a unit

| Manage vehicle menu:          |                           |                       |
|-------------------------------|---------------------------|-----------------------|
| Add Vehicle                   | Update Vehicle Basic Info | Update Vehicle        |
| Transfer Vehicle Registration | Change Vehicle Weight     | Order Credentials     |
|                               |                           | View Active Vehicle   |
|                               |                           | View Vehicle Snapshot |

Return to home

#### Enter Supplement Effective Date if different than today's date Enter Registration Year Enter Valid Unit Number OR Valid VIN

| Supplement effective date: | Registration year: | Unit number: | VIN#: |  |
|----------------------------|--------------------|--------------|-------|--|
| Continue Manage ve         | ehicle home        |              |       |  |
|                            |                    |              |       |  |

#### Press Continue

| VIN: 3ALXA7CG3EDFM5872         | Make: FRHT                 | Year: 2014              | Fuel type: Diesel           |
|--------------------------------|----------------------------|-------------------------|-----------------------------|
| Unit number: 1198              | Fleet weight group: 80000  | ×                       |                             |
| Unladen weight: 19000          | Vehicle usage type: TRUCK  | TRACTOR                 |                             |
| New/Used indicator: U          | Truck with full trailer: Y | Colorado travel: N      | Utah special truck: N       |
| Number of axles: 3             | Number of seats: 0         | Titled owner name: WI   | SCRS TRUCK                  |
| Purchase date: 2013-09-06      | Purchase price: 80000      | Factory price: 90000    |                             |
| Safety carrier<br>USDOT#:      | Safety carrier<br>tax id#: | Safety carrier expected | to change: NO V             |
| lssue Temp Vehicle Reg: 🗆      |                            |                         |                             |
| Confirm Cancel                 |                            |                         |                             |
|                                | $\sim$                     |                         |                             |
|                                |                            |                         |                             |
| Select new weight (            | Group                      | <b>、</b>                |                             |
| Check box for Issue            | e Temp Vehicle F           | Reg. to obtain a        | Temp                        |
| Press Confirm or C             | ancel                      |                         |                             |
|                                |                            |                         |                             |
|                                | 2 Make FRHT                | Vear: 2014              | Fuel type: Diesel           |
| Unit number: 1198              | Elect weight group: R      | GNMI134SD100            | i dei type. Dieser          |
| Unladen weight: 19000          | Vehicle usage type: T      |                         |                             |
| New/Used indicator: U          | Truck with full trailer    | Y Colorado tra          | vol·N IItah special truck·N |
| Number of axles: 3             | Number of seate: 0         | Titled owner            | name: WISCES TELICK         |
| Purchase date: 2013-09-06      | Purchase price: 8000       | 0 Eactory price         |                             |
| Safety carrier                 | Safety carrier             | o ractory price         |                             |
| USDOT#: 74481                  | tax id#: 391145328         | Safety carrie           | r expected to change: N     |
| Issue Temp Vehicle Reg:<br>YES |                            |                         |                             |
| IRP Status: ACTIVE             |                            |                         |                             |
| Continue Modify                | Cancel                     |                         |                             |
|                                |                            |                         |                             |
|                                |                            |                         |                             |
| A summary is provi             | ded for the order          |                         |                             |
|                                |                            |                         |                             |

Review and if correct press Continue Press Modify to make changes Or Press Cancel and nothing will be saved

#### Press Complete Supplement to finish or Change another weight

| Vehicle was updated successfully. |                            |                             |  |
|-----------------------------------|----------------------------|-----------------------------|--|
| VIN: 3ALXA7CG3EDFM5872            | Effective Date: 2016-08-23 | Expiration Date: 2016-11-30 |  |
| Change another weight             | Complete supplement        |                             |  |

#### Press Generate Billing Notice

- Any comments you enter in the comment area will print on the bottom of the billing notice

#### Press Print Temp Vehicle Reg. to obtain your temporary cab card

Vehicle was updated successfully.

Supplement number: 72 View billing notice: Comments:

Generate billing notice

Print Temp Vehicle Reg Return to home

0

#### >Order Credentials – Allows you to order a new cab card or plate

- This is not a Supplemental application, rather a credential order that will incur a minimum \$3.00 cab card fee.

| Manage vehicle menu:          |                           |                       |
|-------------------------------|---------------------------|-----------------------|
| Add Vehicle                   | Update Vehicle Basic Info | Update Vehicle        |
| Transfer Vehicle Registration | Change Vehicle Weight     | Order Credentials     |
|                               |                           | View Active Vehicle   |
|                               |                           | View Vehicle Snapshot |
|                               |                           |                       |
| Return to home                |                           |                       |
|                               |                           |                       |

Enter Registration Year

Enter Valid Unit Number OR Valid VIN for the unit you wish credentials for Press Continue

| Registration year:        | Unit number:<br>143 | VIN#: |
|---------------------------|---------------------|-------|
| Continue Manage vehicle h | lome                |       |
|                           |                     |       |

- Mark Issue Plate if a new Plate is needed
- Mark Issue Temp Vehicle Reg. if you need a Temp (TVR)
- Press Confirm or Cancel

| VIN: 3HSDJSJR2CN454180 | Make: INTL                   | Year: 2012 | Fuel type: Diesel    |
|------------------------|------------------------------|------------|----------------------|
| Unit number: 143       | Fleet weight group: 80000    |            |                      |
| Unladen weight: 19000  | Vehicle usage type: TRUCK TR | ACTOR      | Plate number: 78336W |
| Issue plate: 🗌         | Issue Temp Vehicle Reg: 🗹    |            |                      |
| Confirm Cancel         |                              |            |                      |
|                        |                              |            |                      |
|                        |                              |            |                      |

#### A summary is provided for the order

| VIN: 3HSDJSJR2CN454180 | Make: INTL                     | Year: 2012 | Fuel type: Diesel |
|------------------------|--------------------------------|------------|-------------------|
| Unit number: 143       | Fleet weight group: 80000      |            |                   |
| Unladen weight: 19000  | Vehicle usage type: TRUCK TR   | ACTOR      |                   |
| Issue plate: NO        | Issue Temp Vehicle Reg:<br>YES |            |                   |
| IRP Status: ACTIVE     |                                |            |                   |
| Continue Modify C      | ancel                          |            |                   |
|                        |                                |            |                   |
|                        |                                |            |                   |
|                        |                                |            |                   |

Review and if correct press Continue Press Modify to make changes Or Press Cancel and nothing will be saved.

| Below is the s | elow is the screen after continue is selected. |         |        |       |      |         |     |        |      |      |
|----------------|------------------------------------------------|---------|--------|-------|------|---------|-----|--------|------|------|
| IRP CAB CARD   | FEES:                                          |         | \$3.   | .00   |      |         |     |        |      |      |
| Total Fees:    |                                                |         | \$3.   | .00   |      |         |     |        |      |      |
| Pay ACH        | Print                                          | billing | notice | Print | Temp | Vehicle | Reg | Return | to h | iome |
|                |                                                |         |        |       |      |         |     |        |      |      |
|                |                                                |         |        |       |      |         |     |        |      |      |

Summary of Fees due is indicated.

Press Confirm & Pay ACH to pay amount due online Press Print Billing Notice to print the invoice to mail in the amount due Remember to Print Temp Vehicle Reg. This is the only time a bill and Temp can be generated for a credential request. DOT staff cannot regenerate either.

Note this message when making the ACH payment to ensure a complete transaction:

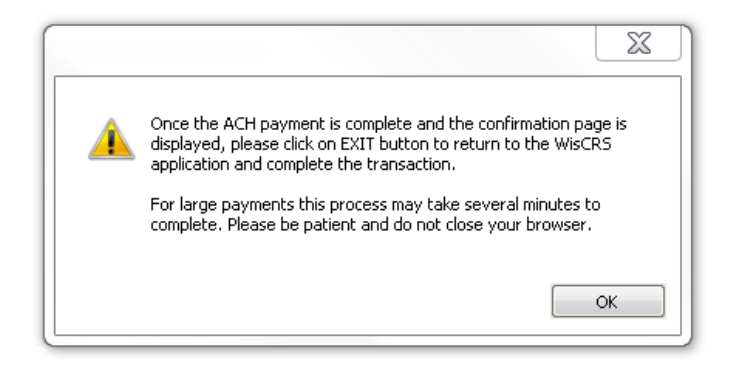

#### **≻**View Active Vehicle

Allows you to look at a vehicle currently active in your fleet for the registration year indicated

Manage vehicle menu: Add Vehicle

Transfer Vehicle Registration

Update Vehicle Basic Info

Change Vehicle Weight

Update Vehicle Order Credentials View Active Vehicle View Vehicle Snapshot

Return to home

| 🖉 WisCRS: IRP Manage Vehicle - Windows Internet Explorer                                               |     |
|----------------------------------------------------------------------------------------------------|-----|
| 🚱 🕞 🔻 📐 https://acceptance.dot.state.wi.us/wiscrs/irpManageVehicle 💌 🔒 🚱 🔀 🔎 Live Search               | •   |
| i Eile Edit <u>V</u> iew Favorites Iools Help                                                          |     |
| 🚖 Favorites 🛛 🚖 🥸! Y 🔔 WisCRS 🔔 CVIEW 🔔 CaTS 💃 daGUI 🙋 SAFER 🚧 DFI 🙋 OCI 💃 RaTS 🙋 Images 🧔 FMCSA Login | »   |
| 🔡 🔻 🏉 (11 un 🏉 Display 🏉 SAFER 🏉 WI Cor 🌈 WisCR 🙏 Wis 🗙 🚺 🔹 🔂 🔹 🖃 🖶 🖕 Page 🔹 Safety 🕶                  | , » |
|                                                                                                    |     |
| Registration year:     Unit number:     VIN#:                                                          | _   |
| Continue Manage vehicle home                                                                           |     |
|                                                                                                    |     |
| Local intranet 🕫 🗸 100%                                                                                | •   |

Enter the registration year and either the unit number of complete VIN

#### Press Continue for a current active view of how the unit is set up

| VIN: 3AKJGLDR8HSHT6155    | Make: FRHT                 | Year: 2017                   | Fuel type: Diesel     |
|---------------------------|----------------------------|------------------------------|-----------------------|
| Unit number: 1501         | Fleet weight group: 80000  |                              |                       |
| Unladen weight: 19000     | Vehicle usage type: TRUCK  | TRACTOR                      |                       |
| New/Used indicator: N     | Truck with full trailer: Y | Colorado travel: N           | Utah special truck: N |
| Number of axles: 3        | Number of seats: 0         | Titled owner name:           |                       |
| Purchase date: 2016-01-21 | Purchase price: 80000      | Factory price: 90000         |                       |
| Safety carrier<br>USDOT#: | Safety carrier<br>tax id#: | Safety carrier expected to c | :hange: N             |
| IRP Status: ACTIVE        |                            |                              |                       |

Cancel

## **≻**View Vehicle Snapshot

| Manage vehicle menu:          |                           |                       |
|-------------------------------|---------------------------|-----------------------|
| Add Vehicle                   | Update Vehicle Basic Info | Update Vehicle        |
| Transfer Vehicle Registration | Change Vehicle Weight     | Order Credentials     |
|                               |                           | View Active Vehicle   |
|                               |                           | View Vehicle Snapshot |
|                               |                           |                       |
| Return to home                |                           |                       |

#### Allows you to look at a vehicle snapshot.

This is the latest information for the SELECTED REGISTRATION YEAR. Vehicle status should NOT be taken at face value, as the vehicle may not have been part of the fleet for the entire registration year.

| VIN: 3HSDJAPR9FN664071    | Make: INTL                 | Year: 2015                 | Fuel type: Diesel     |
|---------------------------|----------------------------|----------------------------|-----------------------|
| Unit number: 1522         | Fleet weight group: 80000  |                            |                       |
| Unladen weight: 19000     | Vehicle usage type: TRUC   | K TRACTOR                  |                       |
| New/Used indicator: U     | Truck with full trailer: Y | Colorado travel: N         | Utah special truck: N |
| Number of axles: 3        | Number of seats: 0         | Titled owner name:         |                       |
| Purchase date: 2014-10-08 | Purchase price: 80000      | Factory price: 90000       |                       |
| Safety carrier<br>USDOT#: | Safety carrier<br>tax id#: | Safety carrier expected to | change: N             |
| IRP Status: ACTIVE        |                            |                            |                       |

|  | Ca | n | ce | 21 |  |
|--|----|---|----|----|--|
|--|----|---|----|----|--|

# ≻View Billing Notice

| ŀ | lome   Logoff                     |           |                              |                             |
|---|-----------------------------------|-----------|------------------------------|-----------------------------|
| W | /isCRS: IRP Home                  |           |                              |                             |
|   | IRP Menu                          | IFTA Menu |                              |                             |
|   | Manage Vehicle                    |           | View Account                 | Query Active Fleet Vehicles |
| X | View Billing Notice               |           | View Fleet                   | Query Vehicle History       |
|   | Pay Supplement or 1st Installment |           | View Weight Group            | Query Supplement            |
|   | Pay Installment 2, 3 or 4         |           | View Report of Fees By Units | Query Plate History         |
|   | Process Renewal                   |           |                              | Query Customer Vehicles     |
|   | Print Renewal Notice              |           |                              | Query Account Activity      |
|   | Process Credential Payment        |           |                              | Query Fleet Activity        |
|   |                                   |           |                              | Query Unpaid Credentials    |
|   |                                   |           |                              |                             |

#### Enter the Registration Year and Supplement number

| View billing notice |                    |                   |  |
|---------------------|--------------------|-------------------|--|
| Registration year:  | Supplement number: | Installment plan: |  |
| View billing r      | otice Cancel       |                   |  |
|                     |                    |                   |  |
|                     |                    |                   |  |

Press View Billing Notice – The billing notice will open up as a PDF document for you to Open or Save. Cancel if you do not want to open this document and go back to the View Billing Notice screen.

| Do you want to open or save ACPT-IrpBillingNotice.pdf (22.7 KB) from acceptance.dot.state.wi.us? | ×                 |
|--------------------------------------------------------------------------------------------------|-------------------|
|                                                                                                  | Open Save  Cancel |
|                                                                                                  |                   |

#### Pay Supplement or 1<sup>st</sup> Installment

Note: the fleet must already be set up for installment payments in order for the 1<sup>st</sup> installment payment option to work.

Enter the Account number and a listing of billing notices will appear If there is more than one fleet under the account you will also be prompted to select the fleet number.

Payments must be made in order

| Registration year | Supplement number | Process date | Amount due | Amount paid | Supplement type | Installment plan | Pay     |
|-------------------|-------------------|--------------|------------|-------------|-----------------|------------------|---------|
| 2016              | 69                | 2016-08-18   | \$736.74   | \$0.00      | AV              |                  | Pay ACH |
| 2016              | 70                | 2016-08-18   | \$6.07     | \$0.00      | CV              |                  | Pay ACH |
| 2016              | 71                | 2016-08-23   | \$0.00     | \$0.00      | VT              |                  | Pay ACH |
| 2016              | 72                | 2016-08-23   | \$47.65    | \$0.00      | WC              |                  | Pay ACH |

Cancel

Note this message when making the ACH payment to ensure a complete transaction:

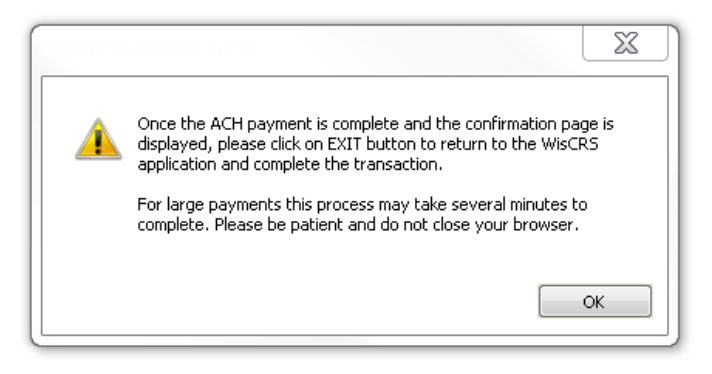

#### Pay Installment 2, 3 or 4

Note: the fleet must already be set up for installment payments in order for this option to work. Enter Account Number Select Fleet Enter Registration Year

| Ø WisCRS:             | IRP Pay  | Installm           | ent - W   | indow    | s Internet E     | cplorer       |        |        |      |                    |               |                    |                      |          |
|-----------------------|----------|--------------------|-----------|----------|------------------|---------------|--------|--------|------|--------------------|---------------|--------------------|----------------------|----------|
| <b>OO</b> -           | 🥖 http   | os://test.do       | ot.state. | vi.us/wi | scrs/irpPayInsta | llmentPage.do |        |        | < ₽  | - + <del>,</del> × | Yahoo! Search |                    |                      | <b>۰</b> |
| <u> </u>              | ⊻iew     | F <u>a</u> vorites | Tools     | Help     | j Links 🥫 C      | CI 🗼 WISCRS   | 👗 CaTS | 🙏 RaTS | 👗 da | K CVIEW            | / 🥫 ImageView | 🦲 SAFER            | DI DFI               | »        |
| 🚖 🎄 👔                 | WisCRS   | : IRP Pay I        | nstallmer | nt       |                  |               |        |        |      |                    | • 🖻 • 🖶       | i ▼ 📝 <u>P</u> age | • 👻 🙆 T <u>o</u> ols | • »      |
| WISCONS               | IN DEPA  | RTMENT             | OF TR     | ANSPO    | ORTATION         |               |        |        |      |                    |               |                    | HISCONSIN            | ^        |
| Uning                 | insi     | 11455              |           |          |                  | SYST          |        |        |      |                    |               |                    |                      |          |
| WieCDS: U             |          | la ete llas        |           |          |                  |               |        |        |      |                    |               |                    | W OF THIS            |          |
|                       | кр рау   | Installme          | ent       |          |                  |               |        |        |      |                    |               |                    |                      | -        |
|                       |          |                    |           |          |                  |               |        |        |      |                    |               |                    |                      |          |
| IRP accou             | int num  | ber: WI-6          | 600004    |          | Fleet            | 2             |        |        |      | US DOT#            | : 895842      |                    |                      |          |
| Carrier na            | ame: Wi  | SCRS TR            | UCKIN     | G CO     |                  |               |        |        |      | Dmvc nu            | mber: 6414209 | 1352               |                      |          |
| <b>B</b> 1 <b>B</b> 1 |          |                    |           |          |                  |               |        |        |      |                    |               |                    |                      |          |
| 2011                  | on year: |                    |           |          |                  |               |        |        |      |                    |               |                    |                      |          |
|                       |          |                    |           |          |                  |               |        |        |      |                    |               |                    |                      | -        |
| Conti                 | inue     | Cance.             | 1         |          |                  |               |        |        |      |                    |               |                    |                      |          |
|                       |          |                    |           |          |                  |               |        |        |      |                    |               |                    |                      |          |
|                       |          |                    |           |          |                  |               |        |        |      |                    |               |                    |                      |          |
|                       |          |                    |           |          |                  |               |        |        |      |                    |               |                    |                      | ~        |
| Done                  |          |                    |           |          |                  |               |        |        |      |                    | 😝 Internet    |                    | <b>a</b> 100%        | •        |

The 00 Supplement / renewal application with already paid installments and installments to be paid will be displayed.

Select the installment number you wish to pay and press Pay Installment by ACH Each installment payment requires a separate payment

Note this message when making the ACH payment to ensure a complete transaction:

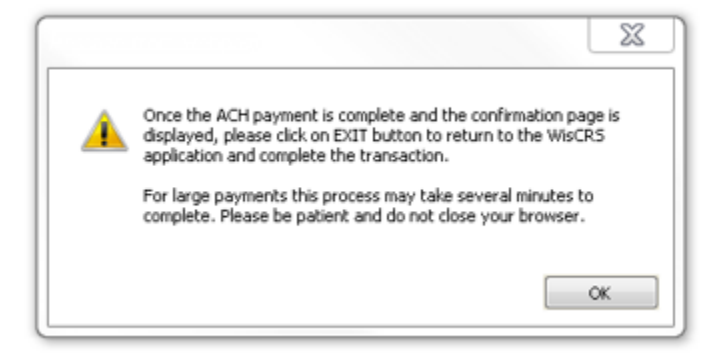

<u>>Print Renewal Notice</u> – Allows you to print a blank paper copy of the renewal prior to starting the IRP Renewal. These are no longer mailed out to carriers who have online access.

| Home   Logoff             |             |                              |                             |
|---------------------------|-------------|------------------------------|-----------------------------|
| WisCRS: IRP Home          |             |                              |                             |
| IRP Menu                  | IFTA Menu   |                              |                             |
| Manage Vehicle            |             | View Account                 | Query Active Fleet Vehicles |
| View Billing Notice       |             | View Fleet                   | Query Vehicle History       |
| Pay Supplement or 1st In  | stallment   | View Weight Group            | Query Supplement            |
| Pay Installment 2, 3 or 4 |             | View Report of Fees By Units | Query Plate History         |
| Process Renewal           |             |                              | Query Customer Vehicles     |
| Print Renewal Notice      |             |                              | Query Account Activity      |
| Process Credential Paym   | <u>ient</u> |                              | Query Fleet Activity        |
|                           |             |                              | Query Unpaid Credentials    |

This cannot be requested until 90 days before current expiration date

- Select Fleet if applicable
- Press Print Renewal Notice and this document will pop up as a PDF for you to open

| Print Renewal Notice |                |  |  |  |  |  |
|----------------------|----------------|--|--|--|--|--|
| Print Renewal Notice | Return to home |  |  |  |  |  |
|                      |                |  |  |  |  |  |
|                      |                |  |  |  |  |  |

\*\*Before starting the IRP Renewal please make sure you have the miles. You will only need to enter actual miles in that were traveled in your indicated mileage report period. You can review what your Mileage Report Period by using this option of Print Renewal Notice prior to starting your IRP Renewal online. If you started your IRP Renewal already, this option will not be available and you will need to contact Motor Carrier Staff to obtain the report period or have your IRP Renewal Deleted. Options will vary.

#### >Process Renewal

This function allows for processing your IRP renewal and revising the renewal as long as Generate Billing Notice <u>has not been pressed</u> AND it was pended using one of the Pend options on the bottom of a renewal screen. If an invoice was generated, you must contact our office for us to put your renewal into a Pend status. There may be a situation where staff may need to make those changes or revisions. Revisions cannot be made by anyone on IRP Renewals that have been paid.

See the PRISM (Performance and Registration Information Systems Management) section in this manual for information about potential Federal error message you may encounter.

- Renewals cannot be processed more than 90 days prior to current expiration
- New weight groups must be created by DOT staff

From the IRP Menu, Press Process Renewal

Before starting the IRP Renewal please make sure you have the miles. You will only need to enter actual miles in that were traveled in your indicated mileage report period. You can review what your Mileage Report Period was by pulling up your Renewal Notice, previous to the start of your IRP Renewal online processing. You will go to the function Print Renewal Notice on the main IRP menu. If you started your IRP Renewal already, this option will not be available.

|                     |                    | Select TSL                   |                             |
|---------------------|--------------------|------------------------------|-----------------------------|
| Home   Logoff       | /                  |                              |                             |
| WisCRS: IRP Home    |                    |                              |                             |
| IRP Menu            | IFTA/Menu          |                              |                             |
| Manage Vehicle      |                    | View Account                 | Query Active Fleet Vehicles |
| View Billing Notice | 2                  | View Fleet                   | Query Vehicle History       |
| Pay Supplement of   | or 1st Installment | View Weight Group            | Query Supplement            |
| Pay Installment 2,  | <u>3 or 4</u>      | View Report of Fees By Units | Query Plate History         |
| Process Renewal     |                    |                              | Query Customer Vehicles     |
| Print Renewal Not   | tice               |                              | Query Account Activity      |
| Process Credentia   | al Payment         |                              | Query Fleet Activity        |
|                     |                    |                              | Query Unpaid Credentials    |

Enter the number of power unit being renewed (from previous year <u>and</u> any being added new).

| Fleet name: WISCRS TRUCK CC                     | )                                    |                                |                            |
|-------------------------------------------------|--------------------------------------|--------------------------------|----------------------------|
| Physical Address:<br>Street: 4802 SHEBOYGAN AVE |                                      | Copy pi<br>Mailing A           | hysical address<br>ddress: |
| Additional Street:                              |                                      | Additional                     | SO2 SHEBOYGAN AVE          |
| PO Box:<br>City: MADISON<br>State: WISCONSIN    | ▼ 53705 -                            | PO Box: [<br>City: MAD         | ISON                       |
| Fleet status effective date:                    | Fleet status:                        | State: WI<br>Bad payment date: | SCONSIN VZ                 |
| Fleet effective date:<br>2016-09-01             | Fleet expiration date:<br>2017-08-31 |                                | CONTRACT CARRIER V         |
| Have actual miles for the previous period?      | s reporting<br>● Yes ○ No            |                                |                            |
| Extranet access:                                | YES                                  |                                |                            |
| Wyoming intrastate flag:                        |                                      |                                |                            |
| Number of power units:                          | 4                                    |                                |                            |
| Contact name:                                   | DOT STAFF                            |                                |                            |
| Contact phone 1:                                | 6082669900 Ext:                      | ]                              |                            |
| Contact phone 2:                                | Ext:                                 | ]                              |                            |
| Contact email:                                  |                                      |                                |                            |
| F                                               | 0000000000                           |                                |                            |

Miles must be marked yes to proceed for web carriers. If no miles please contact Wisconsin Motor Carriers on how to proceed.

| Fleet effective date:                      | Fleet expiration date:    |
|--------------------------------------------|---------------------------|
| 2015-05-01                                 | 2016-04-30                |
| Have actual miles for the previous period? | s reporting<br>⊚ Yes ⊚ No |
| Supervisor hold:                           |                           |
| Extranet access:                           |                           |
| Wyoming intrastate flag:                   |                           |
| Number of power units:                     | 3                         |

Press Continue. You will have the option to select Continue again if all the information is correct, if you need to make a change, you will need to select Modify.

You will only need to enter actual miles in that were traveled in your indicated mileage report period. You can review what your Mileage Report Period was by pulling up your Renewal Notice, <u>previous</u> to the start of your IRP Renewal online processing.

Enter all Actual Miles for each jurisdictions travelled.

| Juris | dictions             | Actual/Estimated | Distance |
|-------|----------------------|------------------|----------|
| AB    | ALBERTA              | ACTUAL           |          |
| AK    | ALASKA               | ACTUAL           |          |
| AL    | ALABAMA              | ACTUAL           |          |
| AR    | ARKANSAS             | ACTUAL           |          |
| AZ    | ARIZONA              | ACTUAL           |          |
| BC    | BRITISH COLUMBIA     | ACTUAL           |          |
| CA    | CALIFORNIA           | ACTUAL           |          |
| со    | COLORADO             | ACTUAL           |          |
| СТ    | CONNECTICUT          | ACTUAL           |          |
| DC    | DISTRICT OF COLUMBIA | ACTUAL           |          |
| DE    | DELAWARE             | ACTUAL           |          |
| FL    | FLORIDA              | ACTUAL           |          |
| GA    | GEORGIA              | ACTUAL           |          |
| IA    | IOWA                 | ACTUAL           |          |
| ID    | IDAHO                | ACTUAL           |          |
| IL    | ILLINOIS             | ACTUAL           |          |
| IN    | INDIANA              | ACTUAL           |          |
| IZC.  | KANGAG               |                  |          |

| Please enter the Actual Miles for all | of the Jurisidisctions  | travelled in previous | registration year  |
|---------------------------------------|-------------------------|-----------------------|--------------------|
| Flease enter the Actual whes for an   | I OF the Junistuiscuons | uaveneu în previous   | registration year. |

| VТ | VERMONT         | ACTUAL |        |
|----|-----------------|--------|--------|
| WA | WASHINGTON      | ACTUAL |        |
| WI | WISCONSIN       | ACTUAL | 198742 |
| WV | WEST VIRGINIA   | ACTUAL |        |
| WY | WYOMING         | ACTUAL |        |
| ΥT | YUKON TERRITORY | ACTUAL |        |

#### Continue

Select Continue when all miles are entered.

| Pror<br>Actu    | ated miles: 219,8<br>al miles: 219,88 | 885<br>5         | Non pr<br>Estima | orated miles: 0<br>ted miles: 0 | Total miles: 219,885 |  |  |
|-----------------|---------------------------------------|------------------|------------------|---------------------------------|----------------------|--|--|
| Juri            | sdictions                             | Actual/Estimated | Distance         | Apportioned percentage          |                      |  |  |
| IL              | ILLINOIS                              | ACTUAL           | 8744             | 0.03977                         |                      |  |  |
| IN              | INDIANA                               | ACTUAL           | 6528             | 0.02969                         |                      |  |  |
| OH              | OHIO                                  | ACTUAL           | 5871             | 0.02670                         |                      |  |  |
| WI              | WISCONSIN                             | ACTUAL           | 198742           | 0.90385                         |                      |  |  |
| Continue Modify |                                       |                  |                  |                                 |                      |  |  |

You will need to confirm your Actual Miles and jurisdictions. If everything is accurate you can select Continue. If you need to make a correction you will select Modify. When corrections are made, select Continue again to advance.

If you have less than 7 miles in any jurisdiction please enter 7 for those jurisdictions along with the other states that have actual miles to advance. Once you have completed the renewal. DO NOT PAY- contact Motor Carriers to ask that your miles be revised to the correct amount that is less than 7. Staff may ask that you fax or email the revision in.

When the miles are verified you will see the screen below. Here you can select Pend if you need to save your information and complete later. If you are ready to complete the renewal now, select Renew Vehicles.

| Prorated miles: 219,885<br>Actual miles: 219,885 |                                |        | Non pro<br>Estima                                         | orated miles: 0<br>ted miles: 0 | Total miles: 219,885 |  |  |  |  |
|--------------------------------------------------|--------------------------------|--------|-----------------------------------------------------------|---------------------------------|----------------------|--|--|--|--|
| You                                              | 'ou may renew vehicles.        |        |                                                           |                                 |                      |  |  |  |  |
| Juri                                             | Jurisdictions Actual/Estimated |        | dictions Actual/Estimated Distance Apportioned percentage |                                 |                      |  |  |  |  |
| IL                                               | ILLINOIS                       | ACTUAL | 8744                                                      | 0.03977                         |                      |  |  |  |  |
| IN                                               | INDIANA                        | ACTUAL | 6528                                                      | 0.02969                         |                      |  |  |  |  |
| OH                                               | OHIO                           | ACTUAL | 5871                                                      | 0.02670                         |                      |  |  |  |  |
| WI                                               | WISCONSIN                      | ACTUAL | 198742                                                    | 0.90385                         |                      |  |  |  |  |
| R                                                | enew vehicles                  | Pend   |                                                           |                                 |                      |  |  |  |  |

You are now presented with a listing of your active units from the current registration year.

| Ve | /ehicles not yet renewed: |       |                   |                   |                          |                           |                              |        |        |             |        |
|----|---------------------------|-------|-------------------|-------------------|--------------------------|---------------------------|------------------------------|--------|--------|-------------|--------|
| M  | lot renew                 | Unit# | VIN#              | Weight group name | Safety carrier<br>USDOT# | Safety carrier<br>tax id# | Safety carrier<br>exp change | CO trv | UT trk | Issue plate | Update |
|    |                           | 150   | 1NPXGGGG10D263833 | 80                |                          |                           | N                            | Ν      | Ν      |             | Update |
| [  | Continu                   | e P   | end               |                   |                          |                           |                              |        |        |             |        |

If there are no changes to the vehicle(s) you will just select Continue. Nothing is required to be completed on this screen

If you do not want a unit renewed, mark the Not Renew box

If you need to update the titled owner, unit number, etc., press Update for the unit you want to update

If you need a new plate, mark the Issue Plate box – this is not a requirement. Rather a new plate is up to you.

For large fleets, the first 40 units are presented and if you have mote units they come 40 to a screen.

Once changes are complete, press Continue to move on

You may also press Pend to "save" the incomplete renewal. You access again by the Process Renewal IRP function

When you select Continue. This is the next screen to be displayed.

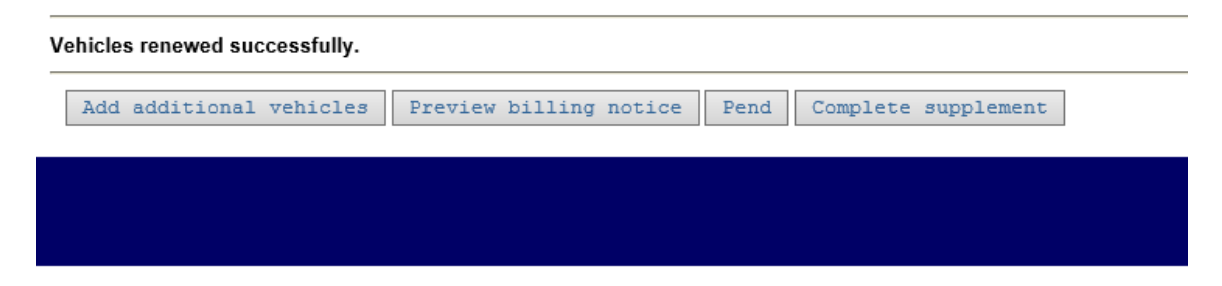

You are given the opportunity to Add additional vehicles (new to your fleet), Preview billing notice, Pend or Complete Supplement.

- By using Complete Supplement you will be able to Generate your Billing Notice; however, you will not be able to make any additional changes to the renewal. You will need to contact Motor Carrier staff for any corrections to be completed on the Unpaid Renewal. Changes cannot be made if this is paid.
- By using Preview Billing Notice you are able to view a copy of what your current billing notice is. This does not complete the Renewal. It is only a viewing. This will display a watermark that indicates that this is not a final bill. You must go back to Complete Supplement to Generate the actual billing notice to complete the process.

| WISCONSIN APPORTIONED REGISTRATION BILLING NO<br>DUE IMMEDIATELY U<br>THIS IS THE ONLY NOTICE | TICE   | Number Reg. Month: 12<br>Invoiced Vehicles: 3<br>EIPT<br>RECEIVE |        |
|-----------------------------------------------------------------------------------------------|--------|------------------------------------------------------------------|--------|
| AMOUNT DUE WISCONSIN:                                                                         |        | \$7,327.44                                                       |        |
| Plate Fees:                                                                                   | \$0.00 |                                                                  |        |
| Cab Card Fees:                                                                                | \$9.00 | ·                                                                |        |
| Annual Processing Fees:                                                                       | \$0.00 |                                                                  |        |
| Reinstatement Fees:                                                                           | \$0.00 |                                                                  |        |
| AMOUNT DUE FOREIGN JURISDICTIONS:                                                             |        | \$412.38                                                         |        |
| APPLICATION AMOUNT:                                                                           |        |                                                                  | \$7,73 |
| Foreign Credit Amount:                                                                        | \$0.00 |                                                                  |        |
| Base Credit Amount:                                                                           | \$0.00 |                                                                  |        |
| Applied Credit Amount:                                                                        |        | \$0.00                                                           |        |
| Less Deposit:                                                                                 |        | \$0.00                                                           |        |
| Adjustments:                                                                                  |        | \$0.00                                                           |        |
| TOTAL AMOUNT DUE:                                                                             |        | \$7,739.82                                                       |        |
| ŝ                                                                                             |        |                                                                  |        |

You may also press Pend to "save" the incomplete renewal. You access again by the Process Renewal IRP function

#### Add additional vehicles as part of renewal process

Enter the 17-digit VIN # and press Add vehicle – only if the VIN is less than 17digits do you enter the Year and Make. You will get an error if you have an 17digit VIN and you also enter the year and make.

| VIN#:               |                                                 |  |
|---------------------|-------------------------------------------------|--|
| Make and Year are o | ptional unless VIN less than 17 characters.     |  |
| Make:               | Year:                                           |  |
| Add vehicle         | Preview billing notice Pend Complete supplement |  |
|                     |                                                 |  |
|                     |                                                 |  |

If you selected Add additional vehicles in error you can press Complete Supplement or Pend

- By using Complete Supplement you will be able to Generate your Billing Notice; however, you will not be able to make any additional changes to the renewal without Motor Carrier staff interaction.

Enter required fields for Add Vehicle

| 🖉 WisCRS: IRP Add Vehicle | - Windows Internet Explore         | er                                 |                                        |                      |
|---------------------------|------------------------------------|------------------------------------|----------------------------------------|----------------------|
| 😋 💿 💌 🝌 https://accept    | ance.dot.state.wi.us/wiscrs/irpAdd | dVehiclePage.do 💌 🔒 🐓              | Eive Search                            | <b>P</b> -           |
| <u> </u>                  | <u>T</u> ools <u>H</u> elp         |                                    |                                        |                      |
| 🖕 Favorites 🛛 🙀 🔄 Y 🖕     | 👃 WISCRS 🔔 CVIEW 🔔 CaTS            | 🝌 dagui 🦻 safer 🕅 DF               | FI 🕖 OCI 🔔 RaTS 💋 Images 💋 FMCSA Logii | <b>»</b>             |
| KisCRS: IRP Add Vehicle   |                                    |                                    | 🏠 • 🔝 - 🖃 🌧 • Page •                   | - <u>S</u> afety → → |
| VIN: 1FUJA6CK36DV10242    | 2 Make: FRHT                       | Year: 2006                         | Fuel type: Diesel                      | ^                    |
| Unit<br>number:           | Fleet weight group:                | ~                                  |                                        |                      |
| Unladen wt:               | Vehicle usage type: TRU            | JCK TRACTOR 💌                      |                                        |                      |
| New/Used: USED 🗸          | Truck with full<br>trailer: YES 💙  | Colorado<br>travel: NO 💌           | Utah special truck: NO 💌               |                      |
| Number of axles: 3        | Number of seats:                   | Titled owner<br>name: WISCRS TRUCK | ING INC                                |                      |
| Purchase<br>date:         | Purchase price:                    | Factory price:                     | ]                                      |                      |
| Safety carrier<br>USDOT#: | Safety carrier<br>tax id#:         | Safety carrier expected            | d to change: NO 💌                      |                      |
| Comments:                 |                                    |                                    |                                        |                      |
|                           |                                    |                                    | <ul> <li>×</li> </ul>                  |                      |
|                           |                                    |                                    |                                        |                      |
| Confirm Add               | d different vehicle                | Cancel                             |                                        | ~                    |
| Done                      |                                    |                                    | 🧐 Local intranet 🦷 👻 🧐                 | 🔍 100% 🔹 🏢           |

Once finished, press Confirm if all is correct – a verify screen is presented

You may also use Add different vehicle if the wrong VIN was entered or Cancel to stop adding any new to the fleet vehicle.

A comment may be entered and will be reflected on Query Fleet Activity. Comments are solely for your purposes and are not required.

Add additional vehicle Verify screen:

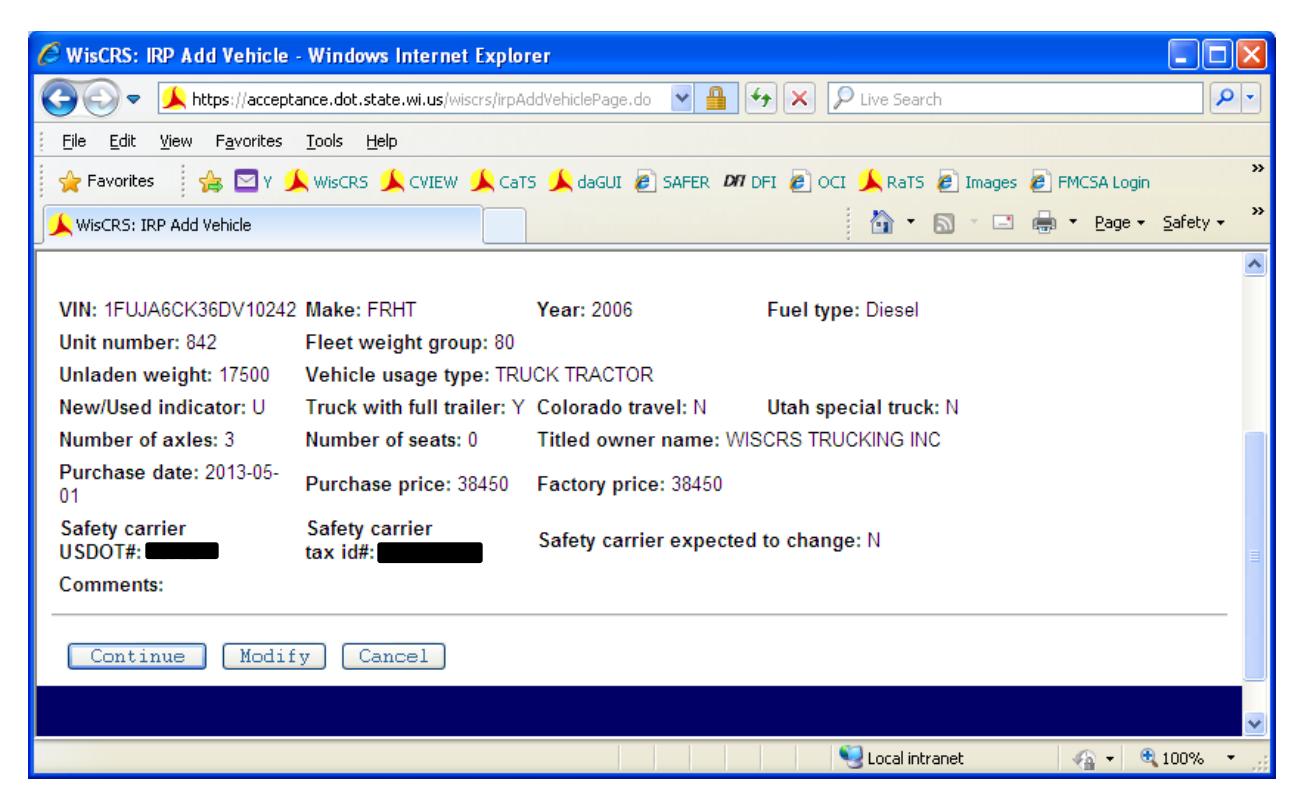

Press Continue if all is entered properly Modify if changes need to be made Cancel to stop the vehicle add

If Continue is pressed:

| 🥖 WisCRS: IRP Add Vehi                         | cle - Windows Internet Explorer                |                     |                         |                                                  |
|------------------------------------------------|------------------------------------------------|---------------------|-------------------------|--------------------------------------------------|
| 💽 🗢 🔔 https://ac                               | ceptance.dot.state.wi.us/wiscrs/irpAddVehicleF | Yage,do 💌 🔒 🗲 🗙     | P Live Search           | •                                                |
| <u>Eile E</u> dit <u>V</u> iew F <u>a</u> vori | es <u>T</u> ools <u>H</u> elp                  |                     |                         |                                                  |
| 🖕 Favorites 🛛 👍 🖂                              | Y 🙏 WISCRS 🙏 CVIEW 🙏 CaTS 🙏 da                 | gui 🙋 Safer 🕅 DFI 🏉 | ) OCI 🔔 RaTS 🙋 Images 🤌 | FMCSA Login                                      |
| 🖌 WisCRS: IRP Add Vehicle                      |                                                |                     | 👌 • 🔊 - 🖬               | ) ▼ <u>P</u> age ▼ <u>S</u> afety ▼ <sup>≫</sup> |
| Vehicle was added su                           | cossfully                                      |                     |                         | <u>^</u>                                         |
| VIN: 1FUJA6CK36DV10                            | 242 Effective Date: 2                          | 013-06-01           | Expiration Date: 2014-0 | 5-31                                             |
| Add another                                    | vehicle Complete su                            | pplement Per        | nd                      |                                                  |
|                                                |                                                |                     |                         |                                                  |
| Done                                           |                                                |                     | 🧐 Local intranet        | 🖓 🔹 🔍 100% 💌 🔐                                   |

If you entered an incorrect number of vehicles in the first screen this message will appear. Don't worry, WisCRS will make updates where needed. Select Complete Supplement again to advance

• Number of units added are not equal to number of power units entered on fleet screen. Total units added 11, Total power units on fleet screen 19.

You can: Add another vehicle

Complete Supplement – this will "Save" the completed Supplement".

- By using Complete Supplement you will be able to Generate your Billing Notice; however, you will not be able to make any additional changes to the renewal without Motor Carrier staff interaction.

Pend to "save" the incomplete renewal. You access again by the Process Renewal IRP function

#### Pressed Complete Supplement Screen

| Supplement number: 0<br>View billing notice: |     |
|----------------------------------------------|-----|
| Installment plan:  Comments:                 |     |
|                                              | < > |
| Generate billing notice Return to home       |     |

Press Generate Billing to get your bill/invoice. Mark the installment box if you think you may pay the renewal on the Installment plan. (See the end of this section for information regarding the installment plan.)

The Billing opens as an Adobe PDF document and stops you from making any changes to the renewal yourself. Any comments you enter in the comment area will print on the bottom of the billing notice

Return to home take you back to the main IRP menu

If you forget to print your billing you can print one later using the View Billing Notice from the IRP main menu.

#### **Revising an Unpaid IRP Renewal**

If you were not finished with your renewal and used Pend (and the Billing Notice has <u>not</u> been generated) you can go back and make your own corrections via the Process Renewal Function. You may make changes as long as you use the Pend button.

Use the Process Renewal link from the IRP menu

The screens you go through are mostly the same as when the renewal was started. Comments are required on the first screen or you will see \* Comments required

When you get to the vehicle screen there are new buttons:

- Skip Already Processed Vehicles allows you to skip vehicles you already reviewed. Very useful if you have a large fleet
- Renew Vehicles presents you with all vehicles as in the original renewal processing

• Pend - to "save" the incomplete renewal

| Prorated miles: 219,885     Non prorated miles       Actual miles: 219,885     Estimated miles |                                                             | brated miles: 0<br>ted miles: 0 | Total miles: 219,885 |                        |  |  |  |  |  |
|------------------------------------------------------------------------------------------------|-------------------------------------------------------------|---------------------------------|----------------------|------------------------|--|--|--|--|--|
| You                                                                                            | may renew vehic                                             | cles.                           |                      |                        |  |  |  |  |  |
| Juri                                                                                           | sdictions                                                   | Actual/Estimated                | Distance             | Apportioned percentage |  |  |  |  |  |
| IL                                                                                             | ILLINOIS                                                    | ACTUAL                          | 8744                 | 0.03977                |  |  |  |  |  |
| IN                                                                                             | INDIANA                                                     | ACTUAL                          | 6528                 | 0.02969                |  |  |  |  |  |
| ОН                                                                                             | OHIO                                                        | ACTUAL                          | 5871                 | 0.02670                |  |  |  |  |  |
| WI                                                                                             | WISCONSIN                                                   | ACTUAL                          | 198742               | 0.90385                |  |  |  |  |  |
| S                                                                                              | Skip Already Processed Vehicles     Renew vehicles     Pend |                                 |                      |                        |  |  |  |  |  |

If, as part of your revision, you changed a jurisdiction's mileage, removed a jurisdiction, etc and WisCRS need to internally refigure fees the following pop up message will appear regardless of what option button you select.

Please read and take heed to this warning.

| Message | from webpage                                                                                                    |
|---------|----------------------------------------------------------------------------------------------------|
|         | Recalculating fees. This process can take MINUTES, depending on how many jurisdictions and vehicles are in the fleet. |
|         | Pressing additional buttons will cause unexpected results.                                                            |
|         |                                                                                                    |
|         | ОК                                                                                                    |

This is the screen that appears if you selected Renewa Vehicles. You can make any changes or updates to the vehicles that you had previously renewed by selecting Update. If you need to <u>delete</u> this unit, check the box.

| ļ | Already renewed vehicles: |       |                   |                   |                          |                           |                              |        |        |             |        |
|---|---------------------------|-------|-------------------|-------------------|--------------------------|---------------------------|------------------------------|--------|--------|-------------|--------|
|   | Remove vehicle            | Unit# | Weight group name | VIN#              | Safety carrier<br>USDOT# | Safety carrier<br>tax id# | Safety carrier<br>exp change | CO trv | UT trk | Issue plate | Update |
|   |                           | 150   | 80                | 1NPXGGGG10D263833 | 172282                   | 390820287                 | Ν                            | Ν      | Ν      |             | Update |
|   | Continue                  |       |                   |                   |                          |                           |                              |        |        |             |        |
|   |                           |       |                   |                   |                          |                           |                              |        |        |             |        |
|   |                           |       |                   |                   |                          |                           |                              |        |        |             |        |

Screen when you are finished Renewing existing vehicles. The buttons are the same as the original renewal processing

| Vehicles renewed successfully. |                                                 |  |
|--------------------------------|-------------------------------------------------|--|
| Add additional vehicles        | Preview billing notice Pend Complete supplement |  |
|                                |                                                 |  |

You can add an additional vehicle etc the same as the original renewal processing

Pressed Complete Supplement Screen

- By using Complete Supplement you will be able to Generate your Billing Notice; however, you will not be able to make any additional changes to the renewal without Motor Carrier staff interaction.

| Supplement number: 0<br>View billing notice: |        |
|----------------------------------------------|--------|
| Installment plan:                            |        |
|                                              |        |
|                                              | $\sim$ |
| Generate billing notice Return to home       |        |

Press Generate Billing to get your billing/invoice. Mark the installment box if you think you may pay the renewal on the Installment plan. The Billing opens as an Adobe PDF document and stops you from making any changes to the renewal yourself. Any comments you enter in the comment area will print on the bottom of the billing notice

Return to home take you back to the main IRP menu

If you forget to print your billing you can print one later using the View Billing Notice from the IRP main menu.

### Installment plan information:

Sample forms and information are available at <u>http://www.dot.wisconsin.gov/business/carriers/irp.htm</u>

IRP registrants have the option of paying the <u>Wisconsin portion</u> of their IRP bill on an installment plan. IRP is an annual registration. This option is only allowed on the renewal application. Using the installment plan is not the same as obtaining quarterly registration. A payment guarantee is required if you pay your IRP bill under the installment plan. If an installment payment is not received when due, your guarantee of payment will be drawn upon for the ENTIRE balance.

The installment plan is best suited for carriers with a high Wisconsin mileage percentage. This is because it applies to Wisconsin fees and does not apply to fees due other jurisdictions. All other jurisdiction fees are paid on the first installment. If your Wisconsin mileage percentage is low, the first installment will be much greater than the rest of the payments.

In addition to other jurisdiction fees, the first payment includes a \$10.00 charge per vehicle fee, plate and cab card fees and one-fourth of the Wisconsin weight fees and all foreign fees. The remaining payments are one-fourth of the Wisconsin weight fees.

We must have the first installment payment and an acceptable payment guarantee before we can issue credentials. Installment payments are DUE every three months. As listed on your original billing notice, mail your installment payment with a copy of the original billing notice when due. You will NOT receive a billing notice for each future installment payment. An acceptable payment guarantee is a Surety Bond or an Irrevocable Letter of Credit. Surety Bonds must have an official seal with raised imprint or as a surety sticker seal. Surety Bonds must also include a Power of Attorney. See the above website for more information on these.

### ➢Process Credential Payment:

Enter the Reference number off your invoice to ensure "envelopes" are paid in order. This would be indicated on your IRP bill from the credential request. If this is not known, you will want to ensure you pay the correct credentials and on time to avoid a potential suspension on the IRP account for Non-Payment:

| 🖉 WisCRS: IRP Process Cre                         | edential Payment - Win                     | dows Internet Exp    | olorer            |                     |                   |     |
|---------------------------------------------------|--------------------------------------------|----------------------|-------------------|---------------------|-------------------|-----|
| 💽 🗢 🔔 https://accep                               | otance.dot.state.wi.us/wiscr               | s/irpProcessCreden 🔽 | 🔒 🗲 🗙 🔎 Li        | ve Search           |                   | •   |
| <u>Eile E</u> dit <u>V</u> iew F <u>a</u> vorites | <u>T</u> ools <u>H</u> elp                 |                      |                   |                     |                   |     |
| 🚖 Favorites 🛛 👍 🞯! Y                              | 🙏 WisCRS 🔔 CVIEW 🏓                         | 🕻 CaTS 🔔 daGUI 🧧     | ) safer 🎢 dfi 🙋 c | OCI 🔔 RaTS 🙋 Images | s 🙋 FMCSA Login   | »   |
| 😬 🔻 🏉 (11 un 🔔 Displa                             | y 🏉 SAFER 🏉 WI (                           | Ior 🔔 WisCR 🧕        | 🔔 Wis 🗙 📃 👘       | 🟠 • 🖻 · 🖻 🖨         | ▼ Page ▼ Safety ▼ | , » |
| Envelope id: Regis                                | stration Year:<br>registration year is rec | quired               |                   |                     |                   | ^   |
| Task                                              | Create Date                                | Amount Due           | Amount Paid       | Net Amount Due      | Fleet             |     |
| IRP CDTL                                          | 2013-04-11                                 | \$3.00               | \$0.00            | \$3.00              | 1                 |     |
| IRP CDTL                                          | 2013-05-20                                 | \$6.00               | \$0.00            | \$6.00              | 1                 |     |
| IRP CVEH                                          | 2013-05-20                                 | \$3.00               | \$0.00            | \$3.00              | 1                 | =   |
| Pay ACH Cancel                                    |                                            |                      |                   |                     |                   |     |
|                                                   |                                            |                      |                   |                     |                   | ~   |
| Done                                              |                                            |                      | 🤤 I               | .ocal intranet      | 🖓 🔹 🔍 100%        | •   |

#### Press Pay ACH

Note this message when making the ACH payment to ensure a complete transaction:

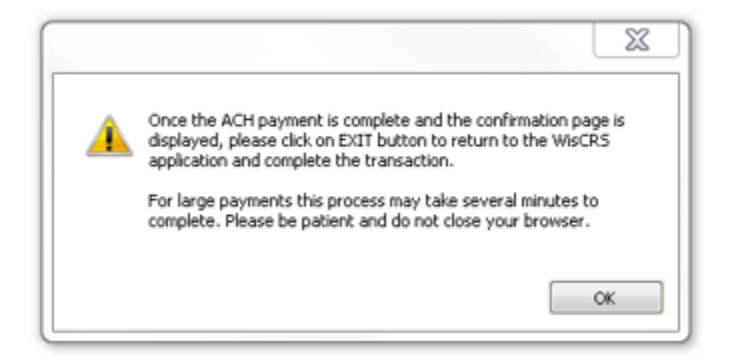

#### ≻View Account

This allows you to see carrier account information and will match what is recorded in the main Division of Motor Vehicle Customer Record

#### ≻View Fleet

This allows you to see carrier fleet information and may be different than what is recorded in the main Division of Motor Vehicle Customer Record. This also provides the mailing address, Fleet type, contact information, etc. Any changes to what is listed must be updated by Motor Carrier staff. The requests may be sent to <u>IRP-IFTA@dot.wi.gov</u> or faxed to 608-267-6886.

#### View Weight Group

This allows you to see weight groups and jurisdiction weights for a specific registration year. Any new weight groups must be created by Motor Carrier Staff. The requests may be sent to IRP-IFTA@dot.wi.gov or faxed to 608-267-6886.

#### View Report of Fees by Unit

This allows you to see a fee breakdown, without plate or cab card fees, broken out by unit.

#### >Query Active Fleet Vehicles

This option will provide a listing of all active units in the fleet. Enter Registration year Press Query Fleet Vehicles

| Registration year:                               |                    |       |            |                          |                           |         |            |
|--------------------------------------------------|--------------------|-------|------------|--------------------------|---------------------------|---------|------------|
| Query fleet ve                                   | hicles Cancel      |       |            |                          |                           |         |            |
|                                                  |                    |       |            |                          |                           |         |            |
|                                                  |                    |       |            |                          |                           |         |            |
| Registration year: 2016<br>Number of vehicles: 1 |                    |       |            |                          |                           |         |            |
| Return to home                                   |                    |       |            |                          |                           |         |            |
| VIN#                                             | Fleet weight group | Unit# | Start Date | Safety carrier<br>USDOT# | Safety carrier<br>tax id# | Plate # | IRP Status |
| 1NPXGGGG10D263833                                | 80                 | 150   | 2015-09-01 |                          |                           |         | ACTIVE     |
| Return to home                                   |                    |       |            |                          |                           |         |            |

**Note:** any transaction that has not been paid for will not be reflected in this listing. This includes vehicle additions and weight increases – If a Supplement has not been paid the vehicle listing won't be updated.

#### >Query Vehicle History

| Enter the VIN Number<br>Press Vehicle History |  |
|-----------------------------------------------|--|
| WisCRS: IRP Vehicle History                   |  |
| VIN#:                                         |  |
| Vehicle history Cancel                        |  |
|                                               |  |
|                                               |  |

**Note:** A listing of vehicle activity will be provided – If a Supplement has not been paid the vehicle information won't be updated

#### Query Supplement

Enter Registration Year and Supplement number

Select Show Supplement Details to view one Individual Supplements information or Select Show Supplement Summary List to view all Supplements completed for the indicated Registration Year (Supplement Number is not needed for this option). You can select to view each individual Supplement under the List by selecting the appropriate dial button.

| Registration year:      | Supplement Number:           |
|-------------------------|------------------------------|
| Show Supplement Details | Show Supplement Summary List |
| Return to home          |                              |
|                         |                              |

This is how Show Supplement Details will display after entering the Registration Year and Supplement Number. It shows the Supplement Type (Add Vehicle), Amount, Amount paid (if not paid, it will show \$0.00), and the vehicles included with that supplement.

| Registration year: 2015    | Supplement       | number: 2     |                          | Supplement type: ADD VEHICLE |                                         |             |            |              |
|----------------------------|------------------|---------------|--------------------------|------------------------------|-----------------------------------------|-------------|------------|--------------|
| Application received date: | 2014-03-20       | Application p | eriod start date: 20     | 14-04-01                     | Application period end date: 2015-03-31 |             |            | -03-31       |
| Application status: ACTIV  | E                | Total due am  | ount: \$7,283.31         |                              | Total paid amou                         | int: \$7,28 | \$7,283.31 |              |
| Number of vehicles: 3      |                  |               |                          |                              |                                         |             |            |              |
| Vehicles                   |                  |               |                          |                              |                                         |             |            |              |
| VIN#                       | Weight group nam | ne Unit#      | Safety carrier<br>USDOT# | Safety carrier<br>tax id#    | Safety carrier<br>exp change            | CO trv      | UT trk     | Plate number |
| 1FUJA6CK97DZ14910          | 80               | 372809        | 16130                    | 590747035                    | Y                                       | N           | N          | 13900X       |
| 1FUJA6CK27DZ14912          | 80               | 372811        | 16130                    | 590747035                    | Y                                       | N           | N          | 13901X       |
| 1FUJGLBGXCSBH9918          | 80               | 637505        | 16130                    | 590747035                    | Y                                       | Ν           | Ν          | 13902X       |
|                            |                  |               |                          |                              |                                         |             |            |              |
| Back Return to ho          | me               |               |                          |                              |                                         |             |            |              |
|                            |                  |               |                          |                              |                                         |             |            |              |

This is how Show Supplement Summary List will display after selecting the Registration year Only. All Supplements for that Registration Year will be displayed. You can select the dial button in front of an individual supplement to view the specific information on that one. Once selected, you will need to click the View button on either the top or bottom. You can go back to the listing or return to home.

| 0 24 | ADD VEHICLE | ACTIVE | 2014-04-24 | 2014-04-24 | \$2,410.32 | \$2,410.32 |
|------|-------------|--------|------------|------------|------------|------------|
| 0 25 | TRANSFER    | ACTIVE | 2014-04-25 | 2014-04-25 | \$20.50    | \$20.50    |
| 0 26 | TRANSFER    | ACTIVE | 2014-05-01 | 2014-05-01 | \$12.93    | \$12.93    |
| 0 27 | TRANSFER    | ACTIVE | 2014-05-16 | 2014-05-16 | \$18.84    | \$18.84    |
| 0 28 | ADD VEHICLE | ACTIVE | 2014-05-16 | 2014-05-16 | \$1,422.66 | \$1,422.66 |

### ≻Query Plate History

Enter Plate number Press Continue

| WisCRS: IRP Plate History |  |  |  |  |  |
|---------------------------|--|--|--|--|--|
| Plate number:             |  |  |  |  |  |
| Continue Cancel           |  |  |  |  |  |
|                           |  |  |  |  |  |

# Plate History is provided

| WisCRS: IRP Plate History |            |                 |                          |                                    |                              |
|---------------------------|------------|-----------------|--------------------------|------------------------------------|------------------------------|
| Account<br>WI-            | Fleet<br>1 | Unit#<br>133052 | Vin<br>2NPLHZ7X37M675070 | Plate effective date<br>2007-03-16 | Plate end date<br>2009-02-28 |
| Return to home            |            |                 |                          |                                    |                              |
|                           |            |                 |                          |                                    |                              |
|                           |            |                 |                          |                                    |                              |

## **≻Query Customer Vehicles**

Enter Registration Year Select Query Customer Vehicles

| Registration year:      |        |
|-------------------------|--------|
| Query customer vehicles | Cancel |
|                         |        |

A listing of Supplements, units, VINS and Plate numbers is provided. Select Return to Home when done.

| Registration year#: 2015 |        |                   |              |
|--------------------------|--------|-------------------|--------------|
| Supp#                    | Unit#  | Vin               | Plate number |
| 0                        | 557578 | 1FUBA5CGX7LY24942 | 31323W       |
| 0                        | 373243 | 1FUBA5CGX7LZ16889 | 63372W       |
| 0                        | 557579 | 1FUBA5CG17LY24943 | 92486W       |
| 0                        | 421566 | 1FUBA5CG35LV00969 | 61152W       |
| 0                        | 557580 | 1FUBA5CG37LY24944 | 13616W       |
| 0                        | 464274 | 1FUBA5CG46PW82837 | 23247W       |
| 0                        | 387783 | 1FUBA5CK27DZ43924 | 60677W       |
| 0                        | 406546 | 1FUBA5CK38DAA3891 | 25476W       |
| 0                        | 463626 | 1FUBA5CK39DAG4398 | 33928W       |
| 0                        | 387784 | 1FUBA5CK47DZ43925 | 23143X       |
| 0                        | 455019 | 1FUBA5CK59DAE5352 | 32769W       |
| 0                        | 387785 | 1FUBA5CK67DZ43926 | 69697W       |
| 0                        | 387786 | 1FUBA5CK87DZ43927 | 63382W       |
| 0                        | 502552 | 1FUBCYBS1DDFD8578 | 85234W       |
| 0                        | 502553 | 1FUBCYBS3DDFD8579 | 85233W       |
| 0                        | 439167 | 1FUBCYBS38HAC0003 | 34607W       |
| 0                        | 620965 | 1FUBCYBS4ADAR0269 | 47111W       |

#### ► Query Account Activity

Provides a record of all Account activity; All comments are listed in descending order - newest to oldest.

#### ➤Query Fleet Activity

Provides a record of all activity in a fleet; All comments and transactions are listed in descending order - newest to oldest.

#### >Query Unpaid Credentials

Provides a listing of all credential orders that are unpaid; Payments may be made via the Process Credential Payment function.

#### ≻<u>PRISM Messages</u>

Performance and Registration Information Systems Management

For more information on PRISM see: <u>http://www.fmcsa.dot.gov/safety-security/prism/prism.aspx</u>

 If the DMV customer record and, therefore, the IRP fleet have an incorrect FEIN listed or the Federal Motor Carrier Safety Administration (FMCSA) has a different FEIN recorded that the DMV customer records you may see the following error. To remedy this, we will need a copy of the IRS letter confirming the correct FEIN. We then check a FMCSA website and the DMV customer records to determine what needs to be done to clear the IRP Fleet.

#### **CVIEW tax ID does not match Safety Carrier tax ID**

- 2. If the FMCSA has placed a vehicle or a US DOT Number out of service a stop will be indicated. If only one vehicle of many in your fleet is placed "Out of Service" only that unit will be suspended. However, your entire fleet may be put "Out of Service" and this will Suspend your IRP fleets & Revoke your IFTA requiring a \$25.00 reinstate charge for each IRP fleet and IFTA account once the Out of Service order is cleared. A US DOT Number placed Out of Service will also suspend your IRP Fleet(s) and revoke your IFTA.
- If a VIN has a Federal Out of Service Order but is currently on an Active DOT Number, you will receive this message: Vehicle found on Prism Target File. VIN Number: (will show VIN that is affected). Please investigate before issuing registration. Contact the Motor Carrier Department: 608-266-9900 or irp-ifta@dot.wi.gov

## Sample 30-day Temporary Registration (TVR)

T1009 06/2010

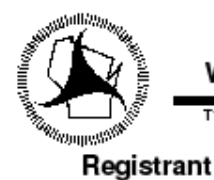

TEMPORARY WISCONSIN APPORTIONED REGISTRATION CAB CARD

Expires 10-13-2010

WISCRS TRUCKING CO

4802 SHEBOYGAN AVE MADISON, WI 53705 
 Reg Year
 2011

 Account
 WI-600004

 Fleet
 0002

 Effective Date
 09-13-2010

\_

| Plate<br>19262W    | туре<br>ТТ | Unit Number<br>20 | Unladen Weight<br>17500 | Wisconsin Wgt<br>54000 | Axles<br>3 | Seats<br>0 |
|--------------------|------------|-------------------|-------------------------|------------------------|------------|------------|
| Model Year<br>2007 | Make<br>KW | Fuel<br>D         | v<br>1XKWD49X27         | /IN<br>J181245         |            |            |
| SAFETY C/          | ARRIER     |                   |                         | US D                   | OT: 895    | 842        |

JOHNSON AND SONS EXCAVATION AND TRU 2560 COUNTY HWY O WARRENS, WI 54666

| Owner/Lessor                                                                                                | WISCRS INC |            |            |            |            |
|----------------------------------------------------------------------------------------------------|------------|------------|------------|------------|------------|
|                                                                                                    |            |            |            |            |            |
| Jur Weight<br>IA 54000<br>IL 54000<br>IN 54000<br>MI 54000<br>MIN 54000<br>ND 54000<br>SD 54000<br>WI 54000 | Jur Welght | Jur Weight | Jur Weight | Jur Weight | Jur Welght |

#### This apportioned cab card must be carried in the vehicle at all times

The face of this cab card lists those jurisdictions in which the vehicle described is proportionally registered together with the registered jurisdiction weight. At the end of the listing a series of asterisks will appear in the following block. No jurisdictions are to be listed after the block containing these asterisks. Otherwise the cab card is invalid.

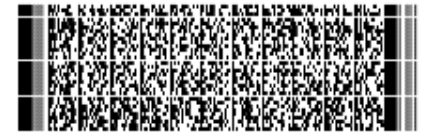

Any alteration or erasure renders this permit void.

# Sample permanent Cab Card

| WISCONSIN APPORTIONED REGISTRATION CAB CARD         Trade 082010         Trade 082010         Registrant         MISCONSIN APPORTIONED REGISTRATION CAB CARD         WISCONSIN APPORTIONED REGISTRATION CAB CARD         WISCONSIN APPORTIONED REGISTRATION CAB CARD         WISCONSIN APPORTIONED REGISTRATION CAB CARD         WISCONSIN APPORTIONED REGISTRATION CAB CARD         WISCONSIN APPORTIONED REGISTRATION CAB CARD         WISCONSIN APPORTIONED REGISTRATION CAB CARD         WISCONSIN APPORTIONED REGISTRATION CAB CARD         WISCONSIN APPORTIONED REGISTRATION CAB CARD         WISCONSIN APPORTIONED REGISTRATION CAB CARD         WISCONSING AVE<br>MADISON, WI 53705         SAFER SAFER<br>JOHNSON AND SONS EXCAVATION AND TRU<br>2560 COUNTY HWY D<br>WARRENS, WI 54666         COMMENT         WISCON JERMENT         LINE SMITH         LINE SAFE SMITH         LINE SAFE SMITH         LINE SAFE SMITH         LINE SAFE SMITH         LINE SAFE SMITH         LINE SAFE SAMITH         LINE SAFE SMITH         LINE SAFE SAFE APPORTI                                                                                                    |                                           |                                                    |                                               |                                                   |                                          |                              |                                  |                      |
|----------------------------------------------------------------------------------------------------|-------------------------------------------|----------------------------------------------------|-----------------------------------------------|---------------------------------------------------|------------------------------------------|------------------------------|----------------------------------|----------------------|
| Trade 092010         Registrant       Expires       07-31-2011         WISCRS TRUCKING CO       Reg Year       2011         G802 SHEBOYGAN AVE       Haccount       WI-600004         G802 SHEBOYGAN AVE       Fibet       0002         HADISON; WI 53705       Effective Date       08-26-2010         Image: Visual transformed transformed transfo                                                                                                    | $(\mathbf{A})$ .                          | WISCON                                             | ISIN APP                                      | ORTIONED                                          | REGISTRA                                 | TION C                       | AB QARD                          |                      |
| Registrant       Expires       07-31-2011         WISCRS TRUCKING C0       Reg Year       2011         G802 SHEBOYGAN AVE       Pieet       0002         MADISON, WI 53705       Effective Date       08-26-2010 <ul> <li>Trace</li> <li>Unit Number</li> <li>Urladen Weight</li> <li>Wiscowsin Wyl</li> <li>Adea</li> <li>Seate</li> <li>O</li> <li>Total</li> <li>Total</li> </ul> <li>Total</li> <li>Total</li> <li>Total</li> <li>Total</li>                                                                                                    |                                           | T1008 08/201                                       | 0                                             |                                                   |                                          |                              |                                  |                      |
| WISCRS TRUCKING CO     Reg Year     2011       G802 SNEBOYGAN AVE     D002       MADISON, WI 53705     Fleet     0002       Fleet     0002     Effective Date     08 - 26 - 2010                                                                                                    | Registra                                  | nt                                                 |                                               |                                                   | Expire                                   | <b>95</b> 07                 | -31-2011                         |                      |
| WISCRS TRUCKING CO       Reg Year       2011         G802 SNEBDYGAN AVE       Diagonality       WISCOM       0002         MADISON, WI 53705       Effective Date       08 - 26 - 2010         Image: Snepson and the state of the state of t |                                           |                                                    |                                               |                                                   |                                          |                              |                                  |                      |
| 4802 SHEBOYGAN AVE       Account       WI-600009         MADISON, WI 53705       Effective Date       08-26-2010         19124W       11       1A       17500       54000       B       0         19124W       11       1A       17500       54000       B       0         Mead Yrar       Make       Tuel       VN       0       0       0         1995       FOHD       D       1FT.W35F8SEA09133       US DOT:       895842       0         JOHNSON AND SONS EXCAVATION AND TRU       2560       COUNTY HWY D       WARRENS, WI 54666       Weight       Jer Weight       Jer Weig                                                                                                    | WISCRS                                    | RUCKING (                                          | 0                                             |                                                   | Reg Yea                                  | r 20                         | 11                               |                      |
| Fielde       Type       Unit Number       Unitablen Weight       Wisconsin Wal       Adjes       Seate         Mosel Year       Tit       1A       (7500       S4000       B       0         Mosel Year       Make       Fuel       VN       1995       FOHD       D       1FT,IW355RSEA09133         SAFETY CARRIER       US DOT:       B95842       JOHNSON AND SONS EXCAVATION AND TRU       US DOT:       B95842         JOHNSON AND SONS EXCAVATION AND TRU       ZSCO COUNTY HWY D       WARRENS, WI 54666       Warrens, WI 54666         Comediation       JerWeight       JerWeight </td <th>4802 SHI<br/>MADISON</th> <td>BOYGAN AV<br/>, WI 53709</td> <td>VE<br/>5</td> <td></td> <td>Account<br/>Fleet<br/>Effective</td> <td>1 WI<br/>00<br/>20a1e 08</td> <td>-600004<br/>02<br/>-26-2010</td> <td></td>                                                                                                    | 4802 SHI<br>MADISON                       | BOYGAN AV<br>, WI 53709                            | VE<br>5                                       |                                                   | Account<br>Fleet<br>Effective            | 1 WI<br>00<br>20a1e 08       | -600004<br>02<br>-26-2010        |                      |
| Plate       Type       Unit Number       Unladen Weight       Wisconsin Wat       Ades       Seets         Madel Ytar       Make       Fuel       V/N       1995       FOHD       D       1FT.IW35F85EA09133         SAFETY CARRIER       US DOT:       895842       JOHNSON AND SONS EXCAVATION AND TRU       2560 CDUNTY HWY D         JOHNSON AND SONS EXCAVATION AND TRU       2560 CDUNTY HWY D       WARRENS, WI 54666       WISSON         CornectLessor       RENEE SMITH       Jor Weight       Jor Weight       Jor Weight       Jor Weight         Lur Weight       Jor Weight       Jor Weight       Jor Weight       Jor Weight       Jor Weight         MARE S000       Mis 54000       Mis 54000       Mis 54000       Mis 54000         Mis 54000       Mis 54000       Mis 54000       Mis 54000       Mis 54000         Mis 54000       Mis 54000       Mis 54000       Mis 54000       Mis 54000         Mis 54000       Mis 54000       Mis 54000       Mis 54000       Mis 54000         Mis 54000       Mis 54000       Mis 54000       Mis 54000       Mis 54000         Mis 54000       Mis 54000       Mis 54000       Mis 54000       Mis 54000         This apportioned cab card must be carried in the vehicle at all times                                                                                                    |                                           |                                                    |                                               |                                                   |                                          |                              |                                  |                      |
| Fish       Type       Unit Number       Uldaden Weight       Wiscousin Wgi       Adges       Seals         Madel Ynar       Make       Fuel       VN       1995       FOHD       D       1FT.IW35F85EA09133         SAFETY CARRIER       D       1FT.IW35F85EA09133       US DOT:       895842         JOHNSON AND SONS EXCAVATION AND TRU       2560 COUNTY HWY D       WARRENS, WI 54666         Owned:Lessor       RENEE SMITH       Jur Weight       Jur Weight       Jur Weight       Jur Weight         Lxr Weight       Jur Weight       Jur Weight       Jur Weight       Jur Weight       Jur Weight         No 54000       Min 54000       Min 54000       Min 54000       Min 54000         Min 54000       Tester       Tester       Tester       Tester         This apportioned cab card must be carried in the vehicle at all times       The face of this cab card lists those jurisdictions in which the vehicle described is proportionally registered logether with the registered jurisdictions sere to be listed after the block containing these asterisks. Otherwise the cab card is invelid.                                                                                                    |                                           |                                                    |                                               |                                                   |                                          |                              |                                  |                      |
| Madel Yarr       Make       Fuel       VN         1985       FOHD       1FT.IW35F85EA09133         SAFETY CARRIER       US DOT:       895842         JOHNSON AND SONS EXCAVATION AND TRU       2560 COUNTY HWY D         WARRENS, WI 54666       Warrens, WI 54666         Owner/Leasor       RENER SMITH         Jur Weight       Jur Weight       Jur Weight         Jur Weight       Jur Weight       Jur Weight         Jur Weight       Jur Weight       Jur Weight         Jun Sooo       Jur Weight       Jur Weight         Jun Sooo       Jur Weight       Jur Weight         Jun Sooo       Jun Weight       Jur Weight         Jun Sooo       Jun Weight       Jur Weight         Jun Sooo       Jun Weight       Jur Weight         Jun Sooo       Jun Weight       Jur Weight         Jun Sooo       Jun Weight       Jur Weight         Jun Sooo       Jun Weight       Jur Weight         Jun Sooo       Jun Weight       Jur Weight         Jun Sooo       Jun Weight       Jur Weight         Jun Sooo       Jun Weight       Jur Weight         Jun Sooo       Jun Weight       Jun Weight         Jun Sooo       Jun Weig                                                                                                    | Flate<br>19124W                           | Туре<br>ТТ                                         | Unit Number<br>1 <u>A</u>                     | Unladen Weight<br>i 7500                          | Wisconsin Wat<br>54000                   | Axles<br>B                   | Seate<br>O                       |                      |
| SAFETY CARRIER       US DOT:       895842         JOHNSON AND SONS EXCAVATION AND TRU       2550 COUNTY HWY D         WARRENS, WI 54666       Warrens, WI 54666         Owner/Leason       BENEE SMITH         Jur Weight       Jur Weight       Jur Weight         Jur Weight       Jur Weight       Jur Weight         Will S4000       Will S4000       Will appear in the following block. No jurisdictions in which the vehicle described is proportionally registered logenter with the registered jurisdicti                                                                                                    | Model Year<br>1995                        | FORD                                               | D                                             | 1FTJW35F8SE                                       | A09133                                   |                              |                                  |                      |
| 2560 COUNTY HWY D         WARRENS, WI 56666         Ownew(Leeson RENEE SMITH         Jur Weight       Jur Weight         Jur Weight       Jur Weight         Will S4000       Will S4000         Will appear in the following block. No jurisdictions in which the vehicle described is proportionally registered together with the registered jurisdictions are to be listed after the block containing these asterisks. Otherwise the cab card is invalid.                                                                                                    | SAFETY CA<br>JOHNSON                      | AND SONS                                           | EXCAVAT                                       | ION AND TRU                                       | US D                                     | OT: 895                      | 842                              |                      |
| Owner/Leasor       RENEE SMITH         Ar Weight       Ar Weight         A 54000       Jur Weight         IL       54000         IN 54000         MN 54000         WN 54000         WN 54000         WN 54000         WN 54000         WN 54000         WN 54000         Wi 54000         This apportioned cab card must be carried in the vehicle at all times         The face of this cab card lists those jurisdictions in which the vehicle described is proportionally registered together with the registered jurisdictions are to be listed after the block containing these asterisks. Otherwise the cab card is invalid.                                                                                                    | 2560 CO<br>WARRENS                        | JNTY HWY U<br>, WI 54660                           | D<br>S                                        |                                                   |                                          |                              |                                  |                      |
| Owner/Leasor       BENEE SMITH         Jur Weight       Jur Weight       Jur Weight       Jur Weight         IA 54000       IL 54000       IL 54000         IL 54000       Mit 54000       Mit 54000         Mit 54000       Mit 54000       Mit 54000         Weight 54000       Mit 54000       Mit 54000         This apportioned cab card must be carried in the vehicle at all times       The face of this cab card lists those jurisdictions in which the vehicle described is proportionally registered together with the registered jurisdictions are to be listed after the block containing these asterisks. Otherwise the cab card is invalid.                                                                                                    |                                           |                                                    |                                               |                                                   |                                          |                              |                                  | _                    |
| Jur Weight       Jur Weight       Jur Weight       Jur Weight       Jur Weight       Jur Weight         IA 54000       IL 54000       IN 54000       IN 54000       IN 54000         MN 54000       Wi 54000       IN 54000       IN 54000         Wi 54000       IN 54000       IN 54000       IN 54000         Wi 54000       IN 54000       IN 54000       IN 54000         Wi 54000       IN 54000       IN 54000       IN 54000         Wi 54000       IN 54000       IN 54000       IN 54000         Wi 54000       IN 54000       IN 54000       IN 54000         Wi 54000       IN 54000       IN 54000       IN 54000         Wi 54000       IN 54000       IN 54000       IN 54000         Wi 54000       IN 54000       IN 54000       IN 54000         Wi 54000       IN 54000       IN 54000       IN 54000         Wi 54000       IN 54000       IN 54000       IN 54000         Wi 54000       IN 54000       IN 54000       IN 54000         IN 54000       IN 54000       IN 54000       IN 54000         IN 54000       IN 54000       IN 54000       IN 54000         IN 54000       IN 54000       IN 54000       IN 54000                                                                                                    | Owner/Less:                               | r BENEE SM                                         | ипн                                           |                                                   |                                          |                              |                                  |                      |
| This apportioned cab card must be carried in the vehicle at all times<br>The face of this cab card lists those jurisdictions in which the vehicle described is proportionally<br>registered together with the registered jurisdictions are to be listed after the block containing these<br>asterisks. Otherwise the cab card is invalid.                                                                                                    | Jur Weight<br>IA 5400                     | Jur Weigh                                          | n JurV                                        | Weight Jar i                                      | Weight Jur V                             | Veight                       | Jus Weight                       | 7                    |
| Mi 54000<br>MN 54000<br>Wi 54000<br>Wi 54000<br>This apportioned cab card must be carried in the vehicle at all times<br>The face of this cab card lists those jurisdictions in which the vehicle described is proportionally<br>registered together with the registered jurisdiction weight. At the end of the ilsting a series of asterisks<br>will appear in the following block. No jurisdictions are to be listed after the block containing these<br>asterisks. Otherwise the cab card is invalid.                                                                                                    | IL 54000<br>IN 54000                      | )<br>1                                             |                                               |                                                   |                                          |                              |                                  |                      |
| This apportioned cab card must be carried in the vehicle at all times<br>The face of this cab card lists those jurisdictions in which the vehicle described is proportionally<br>registered together with the registered jurisdiction weight. At the end of the ilsting a series of asterisks<br>will appear in the following block. No jurisdictions are to be listed after the block containing these<br>asterisks. Otherwise the cab card is invalid.                                                                                                    | MI 54000<br>MN 54000                      | Ĵ                                                  |                                               |                                                   |                                          |                              |                                  |                      |
| This apportioned cab card must be carried in the vehicle at all times<br>The face of this cab card lists those jurisdictions in which the vehicle described is proportionally<br>registered together with the registered jurisdiction weight. At the end of the itsting a series of esterisks<br>will appear in the following block. No jurisdictions are to be listed after the block containing these<br>asterisks. Otherwise the cab card is invalid.                                                                                                    | Wi 5400                                   | ĵ                                                  |                                               |                                                   |                                          |                              |                                  |                      |
| This apportioned cab card must be carried in the vehicle at all times<br>The face of this cab card lists those jurisdictions in which the vehicle described is proportionally<br>registered together with the registered jurisdiction weight. At the end of the flating a series of asterisks<br>will appear in the following block. No jurisdictions are to be listed after the block containing these<br>asterisks. Otherwise the cab card is invalid.                                                                                                    |                                           |                                                    |                                               |                                                   |                                          |                              |                                  |                      |
| This apportioned cab card must be carried in the vehicle at all times<br>The face of this cab card lists those jurisdictions in which the vehicle described is proportionally<br>registered together with the registered jurisdiction weight. At the end of the ilsting a series of asterisks<br>will appear in the following block. No jurisdictions are to be listed after the block containing these<br>asterisks. Otherwise the cab card is invalid.                                                                                                    |                                           |                                                    |                                               |                                                   |                                          |                              |                                  |                      |
| This apportioned cab card must be carried in the vehicle at all times<br>The face of this cab card lists those jurisdictions in which the vehicle described is proportionally<br>registered together with the registered jurisdiction weight. At the end of the listing a series of esterisks<br>will appear in the following block. No jurisdictions are to be listed after the block containing these<br>asterisks. Otherwise the cab card is invalid.                                                                                                    |                                           |                                                    |                                               |                                                   |                                          |                              |                                  |                      |
| The face of this cab card lists those jurisdictions in which the vehicle described is proportionally registered together with the registered jurisdiction weight. At the end of the listing a series of asterisks will appear in the following block. No jurisdictions are to be listed after the block containing these asterisks. Otherwise the cab card is invalid.                                                                                                    | This and                                  | artianad                                           | ach card                                      |                                                   | mind in the                              |                              | at all at ma                     | 1                    |
| registered together with the registered jurisdiction weight. At the end of the ilsting a series of asterisks will appear in the following block. No jurisdictions are to be listed after the block containing these asterisks. Otherwise the cab card is invalid.                                                                                                    | The face of                               | this cab card                                      | lists those ji                                | urisdictions in v                                 | which the vehicle                        | described                    | at all ome                       | :s<br>allv           |
|                                                                                                    | registered t<br>will appear<br>asterisks. | ogether with t<br>in the followin<br>Otherwise the | he registere<br>og block. No<br>cab card is i | d jurisdiction we<br>jurisdictions an<br>invalid. | eight. At the end<br>re to be listed aft | i of the ils:<br>er the bloc | ting a series o<br>ck containing | f asterisks<br>these |
|                                                                                                    |                                           | <b>计图题 的复数</b> 型                                   | n an an an an an an an an an an an an an      |                                                   |                                          |                              |                                  |                      |
|                                                                                                    |                                           |                                                    |                                               |                                                   |                                          |                              |                                  |                      |
| nii maarmaraan maraan waxaa karaan in in                                                                                                    |                                           | g in the last                                      | e per ni                                      | 3 (N)                                             |                                          |                              |                                  |                      |
| Any alteration or erasure renders this permit void.                                                                                                    |                                           | An                                                 | ly alteration o                               | or erasure render.                                | s this permit void.                      |                              |                                  |                      |

1 1

.

:

# **Conclusion**

Please feel free to contact us with any question or problem you have.

**Motor Carrier Services Section** (WisCRS system navigation or Forbidden access)

 Phone:
 608-266-9900

 FAX:
 608-267-6886

 Email:
 irp-ifta@dot.wi.gov

Phone Hours: Monday- Friday 7:45 AM to 4:15 PM Counter Hours: Monday- Friday 7:45 AM to 4:30 PM

### **Overnight Mailing Address:**

Wisconsin Department of Transportation Motor Carrier Services Section 4802 Sheboygan Avenue Rm 151 Madison, WI 53705

#### Regular Mail Address:

Wisconsin Department of Transportation Motor Carrier Services Section PO Box 7979 Madison, WI 53707